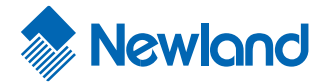

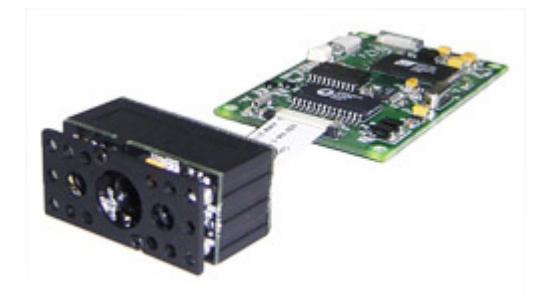

# NLS-EM2027 2D Barcode Scan Engine Integration Guide

Pre-release version 09/08/26

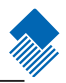

© 1999-2008 by Newland Auto-ID Tech. Co., Ltd, All rights reserved.

No part of this publication may be reproduced, transmitted, or used in any form or by any means, electrical or mechanical, without prior written permission from Newland Auto-ID. The material in this manual is subject to change without notice.

All software, including firmware, is provided strictly on an "as is" basis and is provided without further warranty. Newland Auto-ID grants to the user a non-transferable and non-exclusive license to use each software or firmware program delivered hereunder (licensed program). Except as noted below, such license may not be assigned, sublicensed, or otherwise transferred by the user without prior written consent of Newland Auto-ID. No right to copy a licensed program in whole or in part is granted except as permitted under copyright law or as hereinafter expressly provided. The user agrees to maintain Newland Auto-ID's copyright notice on the licensed programs delivered hereunder, and to include the same on any authorized copies it makes in whole or in part. The user agrees not to decompile, disassemble, decode, or reverse engineer any licensed program or product delivered to the user or any portion thereof.

Newland Auto-ID reserves the right to make changes and improvements to any software or product for reliability, function, or design.

Newland Auto-ID does not assume any responsibility or liability arising out of, or in connection with, the application or use of any product, circuit, or application described herein.

No license is granted, either expressly or implicitly, estoppels, or otherwise under any Newland Auto-ID intellectual property rights. An implied license only exists for equipment, circuits, and subsystems contained in Newland Auto-ID products.

Microsoft and Windows are either registered trademarks or trademarks of Microsoft Corporation. All other product or service names are the property of their respective owners.

Newland Auto-ID Tech. Co., Ltd,

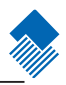

## Content

## About this guide

| Introduction                   | 1 |
|--------------------------------|---|
| Chapter Description            | 1 |
| Graphic Notations              | 1 |
| Newland Auto-ID Support Center | 2 |

## About EM2027/EM2027M

| Introduction                          | . 3 |
|---------------------------------------|-----|
| Highlights of the EM2027/EM2027M      | . 3 |
| Get Familiar With EM2027/EM2027M      | . 4 |
| Unpacking                             | . 4 |
| Outline of EM2027/EM2027M             | . 4 |
| EM2027/EM2027M Decode Zone            | . 6 |
| EM2027 Decode Zone                    | . 6 |
| EM2027M Decode Zone                   | . 6 |
| Decode Distances                      | . 7 |
| EM2027/EM2027M Overall Specifications | . 8 |

## Mechanical Interface

| Introduction                                | 9  |
|---------------------------------------------|----|
| Dimensions of EM2027 Image Module           | 10 |
| Dimensions of EM2027M Image Module          | 11 |
| Dimensions of EM2027/EM2027M Decoding Board | 12 |
| Interface Socket                            | 13 |
| Socket J2 – RS232 and Power Port            | 14 |
| Socket J5 – LED and Trigger Port            | 15 |
| Socket J3 – Beeper Port                     | 15 |
| Socket J10 – USB and Power Port             | 16 |
| Housing Design Considerations               | 17 |
| Housing Structure                           | 17 |
| Scan Window                                 | 17 |
| Temperature                                 | 17 |
|                                             |    |

# Electrical Interface

| Introduction                         | 18 |
|--------------------------------------|----|
| Interface Signal Levels              | 19 |
| Input Signals                        | 19 |
| Output Signals                       | 19 |
| A sample schematic of beeper circuit | 20 |
| A sample schematic of LED circuit    | 20 |
| A sample schematic of RS232 circuit  | 20 |
| A sample schematic of USB circuit    | 20 |
|                                      |    |

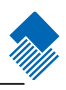

# Typical Read Timing Diagram. 21 Output Signals. 22

# Software Interface

| Introduction                         |  |
|--------------------------------------|--|
| Trigger EM2027/EM2027M for a Reading |  |
| Hard Trigger                         |  |
| Auto Scan                            |  |
| Continuous Scan Mode                 |  |
| Serial Port Communication            |  |
| EM2027/EM2027M Initiated Data Upload |  |
| Barcode Message                      |  |
| Host Initiated Commands              |  |
|                                      |  |

# Development Tools

| Introduction             |    |
|--------------------------|----|
| Evaluation Kit, EVK2027  |    |
| QuickSet                 |    |
| Software Development Kit | 34 |
|                          |    |

### Programming the Engine

| Introduction                                            |  |
|---------------------------------------------------------|--|
| Code Programming                                        |  |
| Command Programming                                     |  |
| QuickSet Programming                                    |  |
| Programming Notation                                    |  |
| Illumination                                            |  |
| Aiming                                                  |  |
| Reading Mode                                            |  |
| Sensor Mode Timeout                                     |  |
| Sensor Mode Sensitivity                                 |  |
| Constrain Multi-reading (Timeout between same barcodes) |  |
| Default                                                 |  |
| Factory Default                                         |  |
| User Default                                            |  |
| Beep                                                    |  |
| Beep Denotation (Beeper Definitions)                    |  |
| Program Beeper                                          |  |
| System Information                                      |  |
| RS232 Interface                                         |  |
| Baud Rate                                               |  |
| Parity Check                                            |  |
| Data Bits Transmitted                                   |  |
| Stop Bits                                               |  |

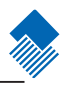

# Symbols

| Introduction                         |          |
|--------------------------------------|----------|
| Available Symbols                    |          |
| General Options                      |          |
| Disable Reading All                  |          |
| Enable Reading All                   |          |
| Enable Reading All 1D                |          |
| Disable Reading All 1D               |          |
| General Options                      |          |
| Enable Reading All 2D                |          |
| Disable Reading All 2D               |          |
| Code 128                             |          |
| Load Factory Default                 |          |
| Enable/Disable Code 128              |          |
| Select Message Length                |          |
| UCC/EAN-8                            |          |
| Load Factory Default                 |          |
| Enable/Disable UCC/EAN-8             |          |
| Check Digit                          |          |
| 2 Digits Addenda Code                |          |
| 5 Digits Addenda Code                |          |
| EAN-8 expand to EAN-13               |          |
| EAN-13                               |          |
| Load Factory Default                 |          |
| Disable/EnableEAN-13                 |          |
| Check Digit                          |          |
| UPC-E                                | 59       |
| Load Factory Default                 |          |
| Disable/Enable UPC-E                 | 59       |
| Check Digit                          |          |
| Transmit Default "0"                 |          |
| UPC-E Expand to UPC-A                | 61       |
| UPC-A                                | 62       |
| Load Factory Default                 | 62       |
| Disable/Enable UPC-A                 | 62       |
| Check Digit                          | 62       |
| Transmit Default "0"                 | 64<br>64 |
| Interleaved 2 of 5                   | 65       |
| Load Factory Default                 | 65       |
| Disable/Enable Interleaved 2 of 5    |          |
| Select Message Length                |          |
| Check Digit                          |          |
| Interleaved 2 of 5 specified Lengths |          |
| ITE 14                               |          |
| 111 <sup>-</sup> 14<br>ITE 6         |          |
| China Dost 25                        |          |
| L and Fastary Default                |          |
| Luau Factory Default                 |          |
| Enable Disable Chilla Post 25        |          |
| scan.com                             | Page III |

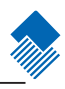

| Select Message Length                |  |
|--------------------------------------|--|
| Check Digit                          |  |
| Code 39                              |  |
| Load Factory Default                 |  |
| Enable/Disable Code 39               |  |
| Transmit Start & Stop Character      |  |
| Select Message Length                |  |
| Check Digit                          |  |
| Decode ASCII                         |  |
| Codabar                              |  |
| Load Factory Default                 |  |
| Enable/Disable Codabar               |  |
| Transmit Start & Stop Character      |  |
| Select Message Length                |  |
| Code 93                              |  |
| Load Factory Default                 |  |
| Enable /Disable Code 93              |  |
| Select Message Length                |  |
| UCC/EAN-128                          |  |
| Load Factory Default                 |  |
| Enable/Disable UCC/EAN-128           |  |
| PDF417                               |  |
| Load Factory Default                 |  |
| Enable/Disable PDF417                |  |
| Select Message Length                |  |
| QR Code                              |  |
| Load Factory Default                 |  |
| Enable/Disable QR Code               |  |
| Select Message Length                |  |
| QR Twin Code                         |  |
| Aztec                                |  |
| Load Factory Default                 |  |
| Enable/Disable Aztec                 |  |
| Select Message Length                |  |
| Data Matrix                          |  |
| Load Factory Default                 |  |
| Enable/Disable Data Matrix           |  |
| Select Message Length                |  |
| Data Matrix Twin Code                |  |
| Chinese-Sensible Code                |  |
| Load Factory Default                 |  |
| Enable/Disable Chinese-Sensible Code |  |
| Select Message Length                |  |
|                                      |  |

# OCR

### nlscan.com

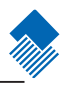

# Prefix/Suffix

| Introduction                    |  |
|---------------------------------|--|
| General Programming             |  |
| Disable or Enable Prefix/Suffix |  |
| Prefix Sequences                |  |
| Disable or Enable User Prefix   |  |
| Program User Prefix             |  |
| AIM Prefix                      |  |
| AIM Prefix definitions          |  |
| Code ID Prefix                  |  |
| Code ID Default                 |  |
| Modify Code ID                  |  |
| User Suffix                     |  |
| Disable or Enable User Suffix   |  |
| Program User Suffix             |  |
| Stop Suffix                     |  |
| Disable or Enable Stop Suffix   |  |
| Program Stop Suffix             |  |

## Message Interception & Pack

| Introduction                    |     |
|---------------------------------|-----|
| Message Interception            |     |
| Programming 1D Intercept Option |     |
| Programming 2D Intercept Option |     |
| Symbols ID Number               |     |
| Message Pack                    | 110 |
| Introduction                    | 110 |
| Normal Pack                     | 110 |
| ESC_Bank Pack                   | 111 |
| ESC_AddLen Pack                 | 112 |

# Batch Programming

| Introduction                 |  |
|------------------------------|--|
| How to build a batch command |  |
| Produce setting code         |  |
| Use batch setting code       |  |

## Appendix

| Digit Code     | 117 |
|----------------|-----|
| Save and Abort | 119 |
| Glossary       |     |

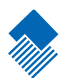

# About this guide

#### Introduction

This NLS-EM2027 ( "EM2027" ) Scan Engine Integration Guide provides general instructions for OEM integration.

#### Chapter Description

About EM2027/EM2027M: The chapter of About EM2027 gives a brief description of the EM2027. It covers the general, overall specifications of the EM2027/EM2027M.

Mechanical Interface: The chapter of Mechanical Interface describes the mechanical interface of the EM2027/EM2027M. It includes the dimensions and locations of EM2027/EM2027M mechanical components.

Electrical Interface: The chapter of Electrical Interface describes the electrical interface of the EM2027. It mainly explains the EM2027/EM2027M interface socket and flex cable. Samples of schematics are also included.

Software Interface: The chapter of Software Interface describes the software interface of EM2027/ EM2027M. It has the serial communication protocols for queries and commands.

Development Tools: The chapter of EM2027/EM2027M Development Tools lists the development tools and brief descriptions of the tools.

Programming the Engine: The chapter of Configuration lists all the configurations of EM2027/EM2027M. The configuration can be done through pre-printed configuration barcodes, serial port commands, and/or Quickset, a Newland Auto-ID software package.

### Graphic Notations

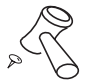

Tool - Handy item for a task.

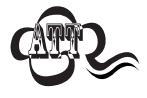

Attention - Important subject to be aware of or to avoid.

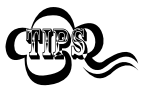

Tips - Helpful information about a topic or a feature.

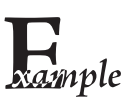

Example - Illustration of how to use a feature.

nlscan.com

## About this guide

#### Newland Auto-ID Support Center

If you have any problem with your equipment, contact the Newland Support Center in your region. Before calling, have the model number, serial number, and several of your barcodes at hand.

Call the support Center from a phone near the scanning equipment so that the service person can try to talk you through your problem. If the equipment is found to be working properly and the problem is barcode readability, the Support Center will request samples of your bar codes for analysis at our plant.

If your problem cannot be solved over the phone, you may need to return your equipment for servicing. I f that is necessary, you will be given specific directions.

Note: Newland Auto-ID Tech. is not responsible for any damages incurred during shipment.

For service information, warranty information or technical assistance contact or call the Support Center listed below. For the latest service information go to <u>http://www.nlscan.com</u>

China PR Newland Auto-ID Tech. Inc. Newland Science & Technology Park, No. 1 Rujiang West Rd., Mawei, Fuzhou, China Tel:+86 591 83972000 FAX: +86 591 83979208 Email: service@nlscan.cn

North America Newland North America Inc. 45659 Fremont Blvd., Fremont, CA 94538, USA Tel:+1 510 490 3888 FAX: +1 510 565 4883 Email: service@newlandna.com

Taiwan Newland Auto-ID Taiwan Inc. 5F-2, No. 176, Jian-Yi Road, Chung Ho city, Taipei Hsien 235 Taiwan, R.O.C Tel:+1 510 490 3888 FAX: +1 510 565 4883 Email: service@newland-id.com.tw

Europe Newland Auto-ID Europe BV Nijverheids weg 1d-e 6661 KA Druten The Netherlands Tel: +31(0)487 588 899FAX: +31(0)487 518 273 Email: service@newland-id.com

If you purchased your Newland product from a Newland Business Partner, contact that Business Partner for Service.

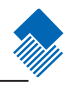

n 🔨

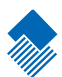

# About EM2027/EM2027M

#### Introduction

EM2027/EM2027M is an embedded barcode reading engine. Its gray scale CMOS image capturer and the Newland patented UIMG, a Computerized Image Recognition System, ensure the fast scanning and decoding accuracy on different barcode media such as paper, plastic card, and metal surface. It can be easily integrated into OEM equipments or systems (hand-held, portable, and mounted) to provide solutions for image capture, barcode reading, and barcode message processing.

EM2027 opens its image acquisition interface and camera control to OEM developers to allow their special integration needs. EM2027/EM2027M Software Development Kit is provided for easy and quick development of OEM applications.

Highlights of the EM2027/EM2027M

- » Compact design allowing easy integration into OEM equipments and systems.
- » Outstanding decoding performance for major 1D and 2D barcodes.
- » High performance CPU and image capture module ensuring fast and accurate scans.
- » Easy OEM software development and firmware upgrade.

#### Get Familiar With EM2027/EM2027M

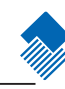

#### Unpacking

Remove EM2027 and accessories from the package. Check for missing parts and inspect for damage. EM2027/EM2027M is packed in anti-static bag. Please handle accordingly.

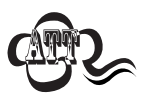

If there is any damage or missing parts, please contact your supplier at once. Keep the original package for return services, if necessary.

#### Outline of EM2027/EM2027M

The EM2027/2027M is made of an image capture module and a decoding board connected by a 24-pin flex cable.

The outlines of EM2027 and EM2027M image capture modules are shown in Figure 1 and Figure 2, respectively. The topside of either module has the electrical control components, including a flex cable socket through which the module connects to the decoding board.

The front side has the optical components, such as Image Lens, through which EM2027/EM2037M captures images, Aiming Light, which projects a rectangular, green light beam for aiming, and illumination lights, which illuminate the barcode.

A bracket covers the sides and bottom of the Engine. Mounting holes on the bottom side are available for mounting the Engine to external device.

The back side is CMOS circuit for image capture.

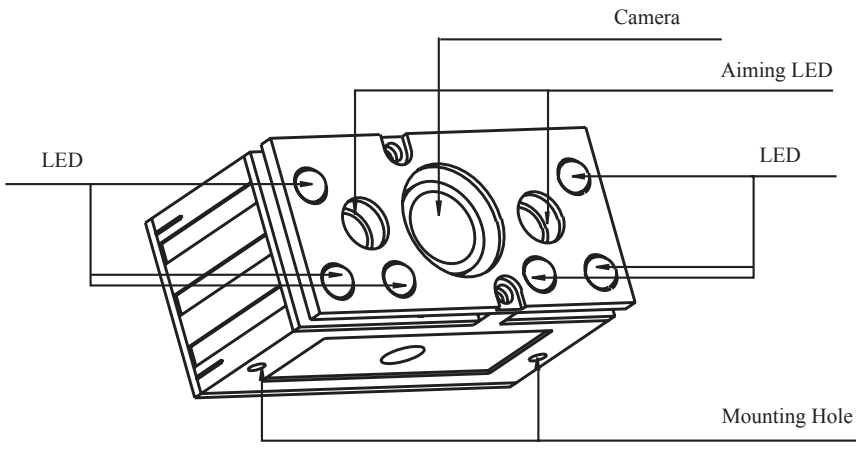

Figure 1. EM2027 Scan Engine

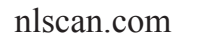

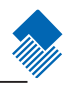

### Get Familiar With EM2027/EM2027M

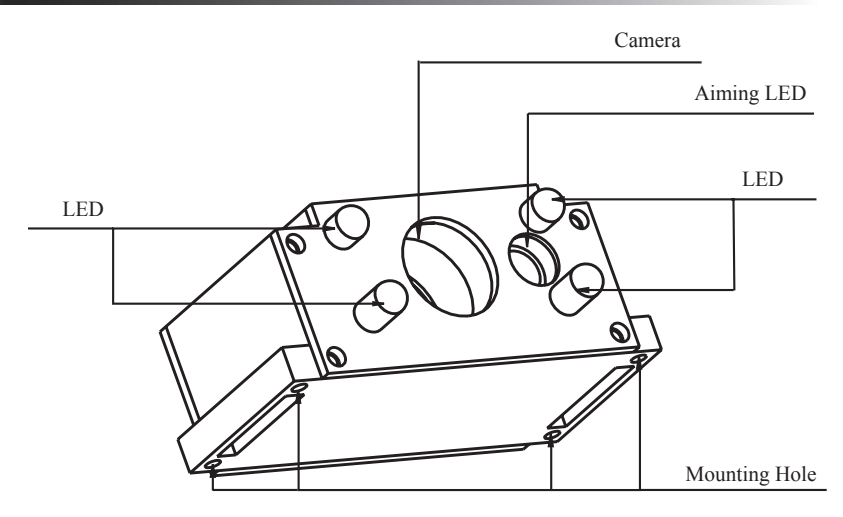

Figure 2. EM2027M Scan Engine

Figure 3 shows the outline of EM2027/EM2027M decoding board. It has a 24-pins flex cable socket that connects to the image capture module. There are 4 sockets to connect to external dsevices/components. A 14-Pins flex cable socket is for RS232 serial port and power connection; a 4-pins socket is for USB and power connection; another 14-pins flex cable socket is for LEDs and trigger control; a 2-pins socket is for beeper control. The beeper is optional for EM2027/EM2027M. It is recommended that power be provided through RS232 and power socket or USB and power socket, but not both.

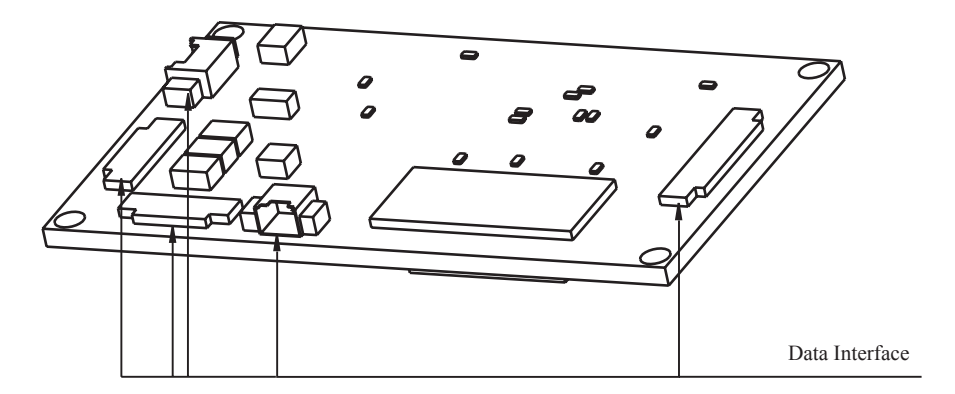

Figure 3. EM2027/EM2027M Decoding Board

nlscan.com

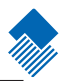

### EM2027/EM2027M Decode Zone

#### EM2027 Decode Zone

Here is the EM2027 Decode Zone.

The view angle of the EM2027 camera is  $27^\circ\,$  . Following figure shows the decode zone of the engine.

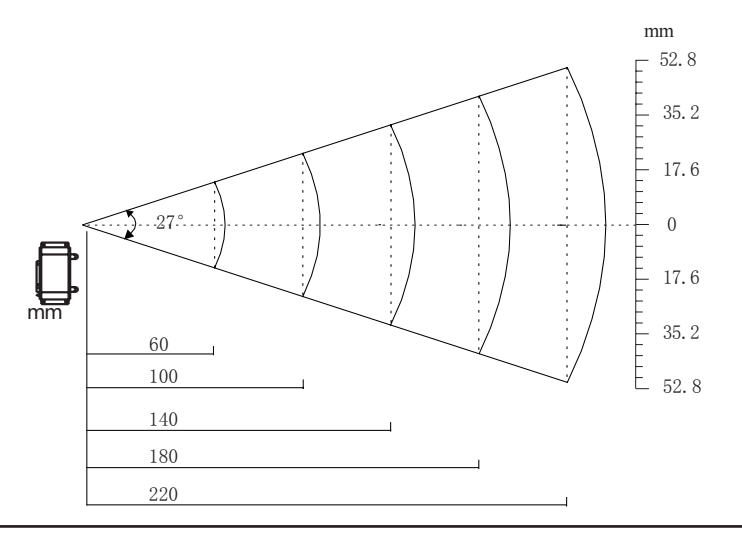

### EM2027M Decode Zone

Here is the EM2027M Decode Zone.

The view angle of the camera is  $36^\circ\,$  . Following figure shows the decode zone of the engine.

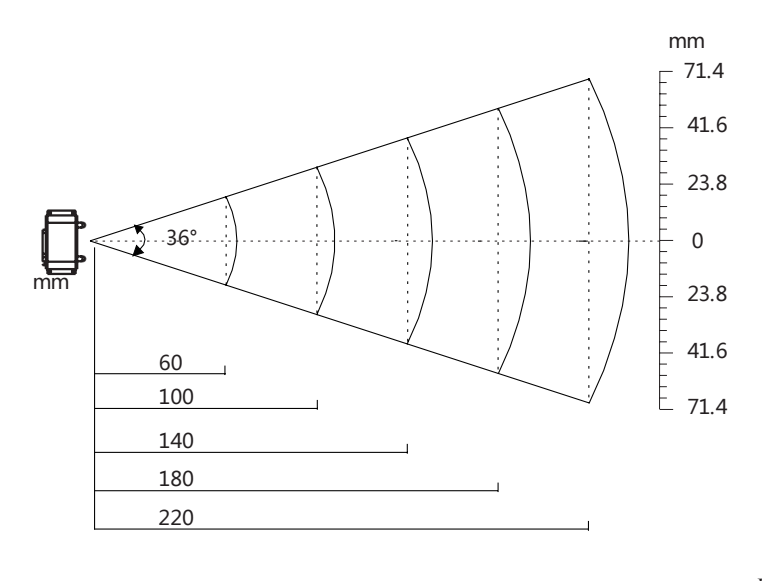

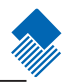

### Decode Distances

Following table lists the decode ranges of EM2027/EM2027M for different barcode types and densities.

| Barcode     | Density(mil) | Near(mm) | Far(mm) |
|-------------|--------------|----------|---------|
| 1D Code     | 5            | 40       | 90      |
| 2D Code     | 10           | 30       | 180     |
| PDF417      | 5            | 40       | 90      |
| PDF417      | 10           | 30       | 180     |
| QR Code     | 10           | 30       | 110     |
| QR Code     | 15           | 30       | 190     |
| Data Matrix | 10           | 30       | 120     |
| Data Matrix | 15           | 30       | 170     |

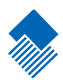

### EM2027/EM2027M Overall Specifications

| Image Capture Spec           | cifications          |                                                                                                    |  |
|------------------------------|----------------------|----------------------------------------------------------------------------------------------------|--|
| Image Sensor                 |                      | CMOS, gray scale                                                                                                    |  |
| Desclution                   | EM2027               | 640*480                                                                                                    |  |
| Resolution                   | EM2027M              | 752*480                                                                                                    |  |
| Barcode Scan Spec            | ifications           |                                                                                                    |  |
| Symbols                      | 2D                   | P D F 4 1 7 , Q R C o d e ( M o d e l 1 / 2 ) , DataMatrix(ECC200, ECC000, 050, 080,100,140), Aztec, Chinese-Sensible Code, Maxicode, LP Code, etc. |  |
|                              | 1D                   | Code128, EAN-13, EAN-8, Code39, UPC-A, UPC-E, Codabar,<br>China post 25, Interleaved 20f 5, ISBN/ISSN, Code 93, etc                                 |  |
| Precision                    |                      | ≥ 3mil                                                                                                    |  |
| Depth of Scan Fie            | eld                  | 45 mm ~ 450 mm                                                                                                    |  |
| Print Contrast Ra            | tio                  | ≥25%                                                                                                    |  |
| Roll                         |                      | 360°                                                                                                    |  |
| Pitch                        |                      | 45°                                                                                                    |  |
| Yaw (skew)                   |                      | 45°                                                                                                    |  |
| Illumination Specif          | ications             |                                                                                                    |  |
| Light Source                 |                      | LED (630nm $\pm$ 10nm)                                                                                                    |  |
| Light Intensity              |                      | 330 LUX (130 mm )                                                                                                    |  |
| Electrical and Mech          | nanical Specificatio | ns                                                                                                    |  |
| Voltage                      |                      | DC 5 V                                                                                                    |  |
| Current                      | Max                  | 400 mA                                                                                                    |  |
| Current                      | Working              | 300 mA                                                                                                    |  |
| Height                       |                      | 13.5 mm                                                                                                    |  |
| Width                        |                      | 28 mm                                                                                                    |  |
| Length                       |                      | 24.5 mm                                                                                                    |  |
| Weight                       |                      | 28 g                                                                                                    |  |
| Environment Speci            | fication             |                                                                                                    |  |
| Operating Tempe              | rature               | -5°C - +45℃                                                                                                    |  |
| Storage Temperat             | ure                  | -40°C - +60°C                                                                                                    |  |
| Humidity                     |                      | 5% - 95% (non-condensing)                                                                                                    |  |
| Ambient Illumination         |                      | 0~100,000 LUX                                                                                                    |  |
| Compliance                   |                      |                                                                                                    |  |
| Compliance                   |                      | FCC Part15 Class B, CE EMC Class B                                                                                                    |  |
| Other Packages               |                      |                                                                                                    |  |
| Configuration and            | d Testing Software   | QuickSet                                                                                                    |  |
| Evaluation Kit               |                      | EVK2027                                                                                                    |  |
| Software Development Package |                      | SDK                                                                                                    |  |

nlscan.com

Page 8

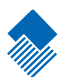

# Mechanical Interface

Introduction

This section describes the Mechanical Interface.

#### Dimensions of EM2027 Image Module

Following figures show the dimensions of EM2027. Figure 4 EM2027 Front View has the width and height dimensions. The height of the EM2027 is from the bottom of EM2027 to the top of highest component on the topside.

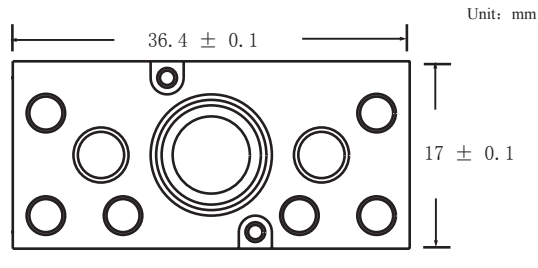

Figure 4. EM2027 Sensor Front View

The Figure 5 EM2027 Right Side View has the length dimensions.

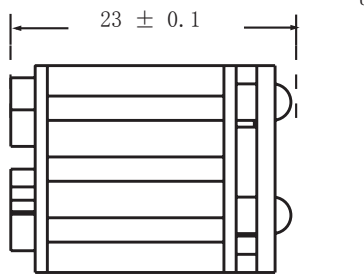

Figure 5. EM2027 Sensor Right Side View

The figure 6 EM2027 Bottom View has the mounting screw specification. The mounting screw is M2, 2mm screw. The length of the screw into EM2027 must be less than 3 mm.

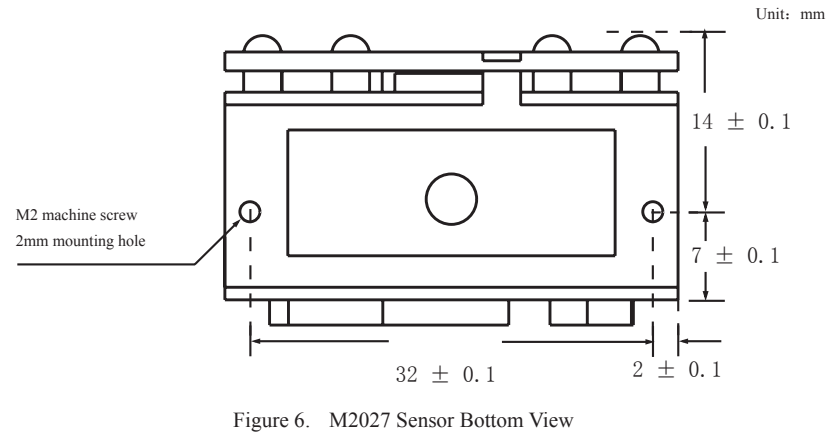

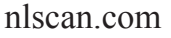

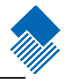

Unit: mm

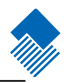

#### Dimensions of EM2027M Image Module

Following figures show the dimensions of EM2027M. Figure 7 EM2027M Front View has the width and height dimensions. The height of the EM2027M is from the bottom of EM2027M to the top of highest component on the topside.

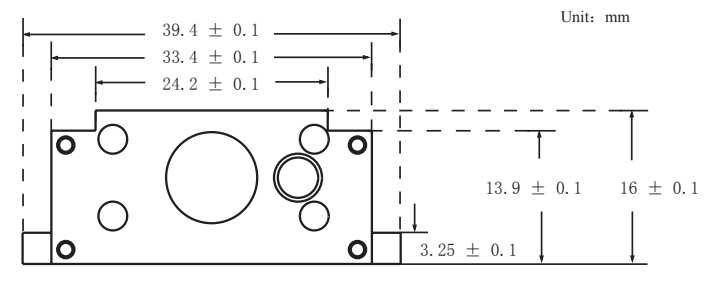

Figure 7. EM2027M Sensor Front View

The Figure 8 EM2027M Right Side View has the length dimensions.

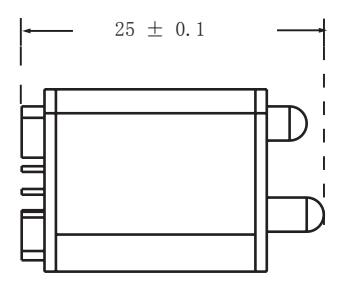

Figure 8. EM2027M Sensor Right Side View

The figure 9 EM2027M Bottom View has the mounting screw specification. The mounting screw is M2, 2mm screw. The length of the screw into EM2027M must be less than 3 mm.

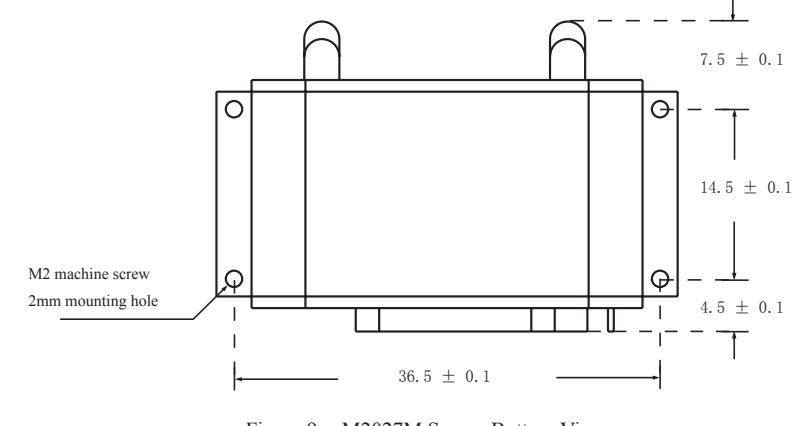

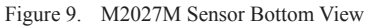

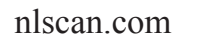

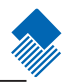

Dimensions of EM2027/EM2027M Decoding Board

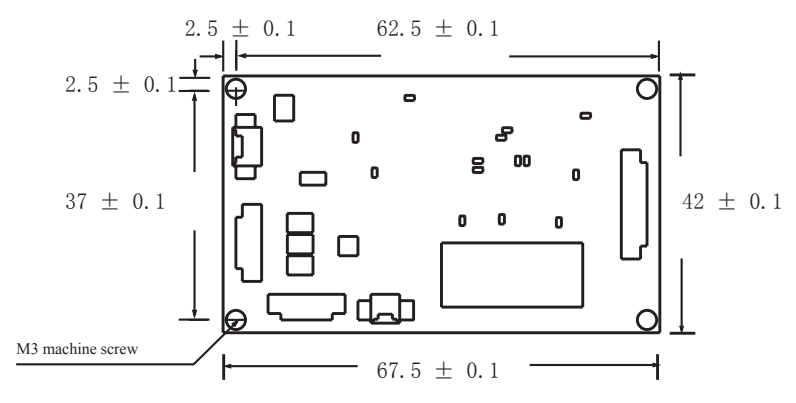

Figure 10. EM2027/EM2027M Decoding Board Bottom View

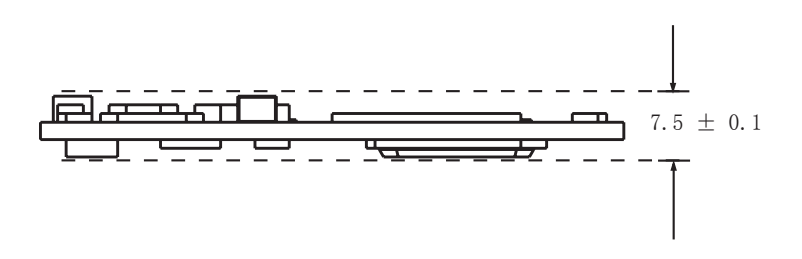

Figure 11. EM2027/EM2027M Decoding Board Right Side View

nlscan.com

## Mechanical Interface

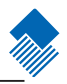

### Interface Socket

There are 5 sockets on EM2027/EM2027M decoding board. The socket on the right in the figure 10 below is the socket that connect to the image module. Please use the provided flex cable to connect them.

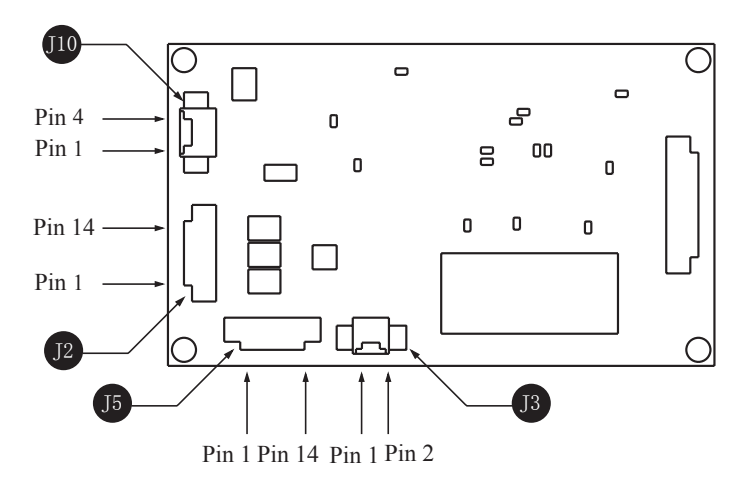

Figure 12. Interface Socket Position

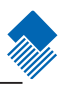

Interface Level Definition

Socket J2 - RS232 and Power Port

J2 is a 14-pins flex cable. Its part number is Molex 52746-1470. The definitions of the Pins are listed below.

| Pin    | Function                |
|--------|-------------------------|
| Pin 1  | Power pin, VDD:5.0V     |
| Pin 2  | Power pin, VDD:5.0V     |
| Pin 3  | Power pin, VDD:5.0V     |
| Pin 4  | No Connection           |
| Pin 5  | No Connection           |
| Pin 6  | Serial data output, RS  |
| Pin 7  | Serial data input, RS   |
| Pin 8  | No Connection           |
| Pin 9  | No Connection           |
| Pin 10 | No Connection           |
| Pin 11 | No Connection           |
| Pin 12 | Power and Signal Ground |
| Pin 13 | Power and Signal Ground |
| Pin 14 | Power and Signal Ground |

If power is provided through this socket, it is recommended not to provide power through USB and Power socket at the same time.

Interface Level Definition

Socket J5 - LED and Trigger Port

LED and Trigger port is a flex socket. Its part number is Molex 52745-1496. The definitions of Pins are listed below.

| Pin    | Function                                                     |
|--------|--------------------------------------------------------------|
| Pin 1  | No Connection                                                |
| Pin 2  | No Connection                                                |
| Pin 3  | No Connection                                                |
| Pin 4  | No Connection                                                |
| Pin 5  | No Connection                                                |
| Pin 6  | No Connection                                                |
| Pin 7  | No Connection                                                |
| Pin 8  | No Connection                                                |
| Pin 9  | No Connection                                                |
| Pin 10 | LED 1 Anode                                                  |
| Pin 11 | LED 1 Cathnode                                               |
| Pin 12 | LED 2 Anode                                                  |
| Pin 13 | LED 2 Cathnode                                               |
| Pin 14 | Trigger Signal, pull low longer than 10ms to initial reading |

Socket J3 - Beeper Port

Beeper port is a DuPont JS-1147H-02 socket. The definitions of the Pins are listed below.

| Pin   | Function |
|-------|----------|
| Pin 1 | Cathnode |
| Pin 2 | Anode    |

Beeper is optional.

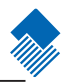

### Interface Level Definition

Socket J10 - USB and Power Port

USB and Power Port is a DuPont JS-1147H-04. The definitions of the Pins are listed below.

| Pin   | Function                |
|-------|-------------------------|
| Pin 1 | Power pin, VDD:5.0V     |
| Pin 2 | D-                      |
| Pin 3 | D+                      |
| Pin 4 | Power and Signal Ground |

If power is provide through this socket, it is recommended not to provide power through RS232 and Power socket at the same time.

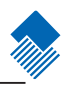

#### Housing Design Considerations

#### Housing Structure

The housing for the Engine should be wide enough not to put any pressure on the Engine. There should be sufficient space for the flexible cable, and stress release of the cable should also be considered.

#### Scan Window

A scan window is needed to protect camera lens, aiming light, and illumination lights. This scan window design should follow:

- » Housing must not block or shade illumination LED's, aiming light, and camera lens.
- » Use high transparent and scratch resistant material. Please refer to following specifications:

| Total light transmittance (%) | ≥90% (ASTM D 1008)  |  |
|-------------------------------|---------------------|--|
| Haze (%)                      | <1.0% (ASTM D 1008) |  |
| Stylus                        | ≥4H (JIS K 5400)    |  |

- » The gap between housing window and illumination LED (highest point) should be less than 5 mm.
- » The window must be perpendicular to the surface of the front plate of the EM2027/EM2027M.

#### Temperature

Electrical and other components generate heat. Especially under continuous operation, the temperature of the Engine will be high. The methods below are for heat concerns:

- » A radiator on top of the engine is recommended
- » Do not surround or wrap the Engine by rubber or any material that obstruct the heat dissipation.

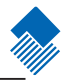

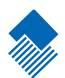

# Electrical Interface

Introduction

This section describes the electrical specifications of the interface signals.

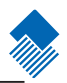

#### Interface Signal Levels

| Symbol                         | Description                                                                                                    | Min       | Max      | Units |
|--------------------------------|----------------------------------------------------------------------------------------------------|-----------|----------|-------|
| Input DC Operating             | Conditions                                                                                                    |           |          |       |
| VIH <sup>1</sup>               | Input high voltage, all standard input and I/O pins,<br>relative to applicable VCC (VCC_IO, VCC_MEM,<br>VCC BB, VCC LCD, VCC USB, or VCC USIM)  | 2.64      | 3.4      | v     |
| VIL <sup>1</sup>               | Input low voltage, all standard input and I/O pins,<br>relative to applicable VCC (VCC_IO, VCC_MEM,<br>VCC BB, VCC LCD, VCC USB, or VCC USIM)   | -0.1      | 0.66     | v     |
| Output DC Operating Conditions |                                                                                                    |           |          |       |
| VOH <sup>1</sup>               | Output high voltage, all standard input and I/O pins,<br>relative to applicable VCC (VCC_IO, VCC_MEM,<br>VCC BB, VCC LCD, VCC USB, or VCC USIM) | 3.0       | 3.3      | v     |
| VOL <sup>1</sup>               | Output low voltage, all standard input and I/O pins,<br>relative to applicable VCC (VCC_IO, VCC_MEM,<br>VCC BB, VCC LCD, VCC USB, or VCC USIM)  | 0         | 0.3      | v     |
| Notes:<br>1, Programmal        | ble drive strengths set to 0x5 for memory and LCD pro-                                                                                          | grammable | signals. |       |

The table below lists the interface input and output level voltage ranges

2、The current for the high-strength pins are MA<25:0>, MD<31:0>, nOE, nWE, nSDRAS, nSDCAS, DQM<3:0>, nSDCS<3:0>, SDCKE<1>, SDCLK<3:0>, RDnWR, nCS<5:0>, and nPWE.

3. The current for all other output and I/O pins are low strength.

Input Signals

» Trigger Input

When the Trigger line is pull low for 10 ms, the Engine starts a read. The Engine keeps reading until a successful reading or the line is high. After a successful reading, the line must go high in order to make another reading.

### Output Signals

Here are the descriptions of the output signals, beeper and LED. They can be used to detect the status of the scanning and the state of the Engine.

» LED Outputs

When the Engine completes the initialization, the LED 1 line is high. The LED 2 line goes low for 50 ms twice with 50 ms in between after a successful reading and, if programmed, transmission of the code message.

» Beeper Output

Table below is the definitions of the beeper outputs:

| Beep Pattern             | Definition                                         |
|--------------------------|----------------------------------------------------|
| Low-higher-higher-higher | Power ON completed                                 |
| 1 beep                   | Successful reading of an ordinary barcode          |
| 2 beeps                  | Successful reading of an programming barcode       |
| 3 short low-2 high       | Reading failure                                    |
| 1 long low               | Unknown Character, Virtual Keypad (USB connection) |

### nlscan.com

### Interface Signal Levels

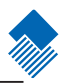

A sample schematic of beeper circuit

Here is a beeper circuit used in the evaluation board, EVK2027. The beeper can be TDK RU2240L75CG.

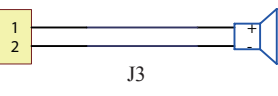

Figure 13. Beeper Circuit

A sample schematic of LED circuit

Here is the LED circuit and the trigger used in the evaluation board, EVK2027.

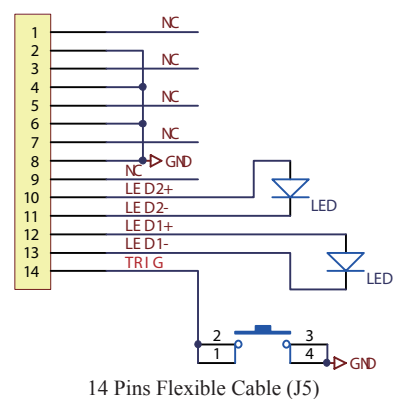

Figure 14. LED Circuit

A sample schematic of RS232 circuit

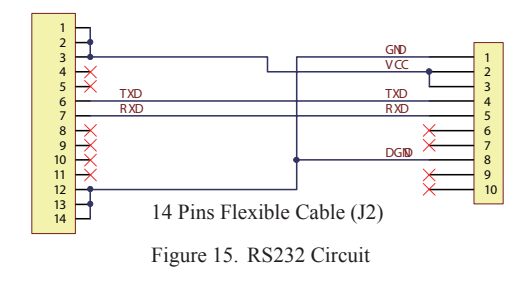

#### A sample schematic of USB circuit

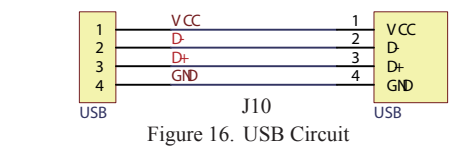

nlscan.com

### Electrical Interface

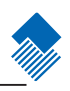

Typical Read Timing Diagram

Here is the timing diagram illustrates a typical reading sequence.

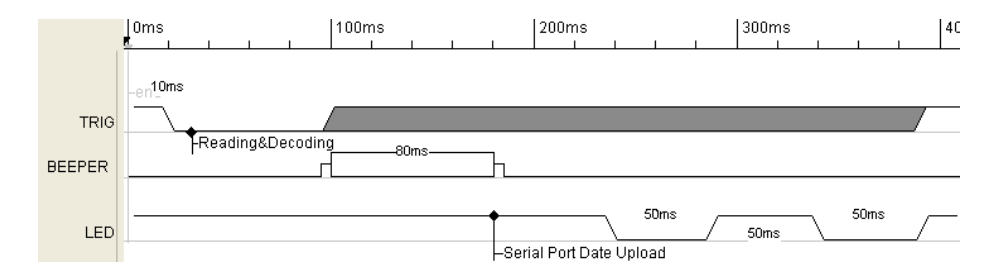

Figure 17. Typical Reading Sequence Timing Diagram

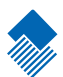

# Software Interface

Introduction

The simpliest way to interface with EM2027/EM2027M is to just listen to the serial output from the Engine. Leave the trigger, reset, beeper, and LED signals to the hardware. With proper configuration, the default firmware will send the decoded barcode messages through the serial output. However, if more controls of the Engine are required, the rest of this section describes the software interface with the Engine.

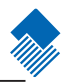

Trigger EM2027/EM2027M for a Reading

EM2027/EM2027M will start a reading when the trigger pin of the flex cable is pulled low (hard trigger) or when EM2027/EM2027M is in the sensor mode and it senses the trigger condition is met (auto scan).

#### Hard Trigger

If the trigger line is connected to an output port of external device, the control software of the external device (Host) can pull the line low. The Engine will start to read barcode after 10 ms. The engine will keep reading until it acquired a barcode image that has a recognized barcode, valid or not.

If a valid reading is found, the default function is that the beeper line will send a 1-beep pattern and the decoded barcode message will be sent through the serial out line.

After the barcode message is transmitted or the recognized image containing invalid image, the LED line will go low for 50 ms twice with 50 ms apart.

To start next reading, the trigger line must be pulled high before next trigger to read.

#### Auto Scan

The Engine can be in sensor mode (or auto scan mode.) See Configuration section for detail. When the ambient light changes, the Engine will automatically make a read. If a valid read is found, the default function is to send the decoded barcode messages.

Continuous Scan Mode

Another scan mode is continuous scan mode. When the Engine is in this mode, it will keep acquiring images and trying to read a code. When it reads a code, it sends the code to the serial port.

## Software Interface

### Serial Port Communication

This section introduces the serial communication. The default serial port configuration is baud rate of 9600, 8 data bits, no parity bit, and 1 stop bit. It is important to match the serial port configuration between EM2027/ EM2027M and the Host. Both EM2027/EM2027M and Host can initiate communication. Here are some conventions used in this section:

| 0xHH       | A hexadecimal number. For example, 0xAB and 0x1234 are hexadecimal values of 171 and 4660, respectively.                       |
|------------|----------------------------------------------------------------------------------------------------|
| <***       | ASCII control character. For example, <ack> and <nak> means ASCII control characters, 0x06 and 0x1F, respectively.</nak></ack> |
| "…" or '…' | ASCII String. For example, "AUTO-ID" and 'AUTO-ID' means same ASCII string, AUTO-ID.                                           |

### EM2027/EM2027M Initiated Data Upload

EM2027/EM2027M initiates communication only to send system information on power on, when enabled, and barcode messages. No reply from Host is expected.

### System Information

| Name      | Description                                                       |  |  |  |  |
|-----------|-------------------------------------------------------------------|--|--|--|--|
| Dev       | Device type                                                       |  |  |  |  |
| Ver       | BIOS version                                                      |  |  |  |  |
| Date      | BIOS version establishing time                                    |  |  |  |  |
| S/N       | Device serial number                                              |  |  |  |  |
| ESN       | User-defined device serial number                                 |  |  |  |  |
|           | 3 types of communication interfaces:                              |  |  |  |  |
| T / C     | 1. USB, HID-KBW, DataPipe, Virtual RS232.                         |  |  |  |  |
| Interface | 2. RS232, baud rate, parity check, data bits, stop bit            |  |  |  |  |
|           | 3. PS/2                                                           |  |  |  |  |
|           | List of enabled 1D symbols. Each code is divided by comma.        |  |  |  |  |
|           | Additional features of the code are appended as:                  |  |  |  |  |
| 10        | 1. "+" connects features                                          |  |  |  |  |
| ID        | 2. Min Message Length -> Max Message Length                       |  |  |  |  |
|           | 3. "No Check Digit" or "Check Digit"                              |  |  |  |  |
|           | 4. "Fixed Lengths: 2~64, even value" in the form of 2 4 6 8 10 12 |  |  |  |  |
|           | List of enabled 2D.symbols. Each code is divided by comma.        |  |  |  |  |
| 2D        | Additional feature of the code is appended as:                    |  |  |  |  |
|           | Min Message Length -> Max Message Length                          |  |  |  |  |
|           | Scan Mode:                                                        |  |  |  |  |
|           | 1. Manual Scan = "Hand-held Mode"                                 |  |  |  |  |
| Scan Mode | 2. Auto Scan = "Continuous Mode"                                  |  |  |  |  |
|           | 3.Induced Scan = "Sensor(smart) Mode"                             |  |  |  |  |

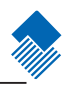

### Software Interface

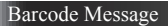

The message upload format is in binary. It is the binary value of the decoded barcode value including prefix, suffix, and so on.

There are three methods to determine the end of barcode message.

#### Method 1: LED Signal

At end of the data upload the Engine will set the LED line low for 50 ms twice with 50 ms apart.

Host can read the LED line input to detect the end of data upload if the line is connected to the input port.

#### Method 2: Inter-Character Timeout

Host could use inter-character timeout to determine the end of data upload. An intercharacter timeout means the longest delay time between 2 consecutive (binary) characters in a sequence of (binary) characters sent over serial line. It is usually enabled only after the first character is received to avoid unwanted timeout events during the waiting of a message.

The inter-character timeout value should be set to about 5 times of a character' s transmission time. When the inter-character timeout occurs, it is the end of data upload. For example, 5 ms can be used as an inter-character timeout for the baud rate of 9600, 8 data bit, no parity bit, and one stop bit.

Method 3 : Message packing

Message pack uses framing protocol format. The Engine has 3 message pack options, Normal Pack, ESC\_BANK, and ESC\_AddLen. Factory default has message pack disabled. More detail about message Pack option is in next chapter. Here only the reason of each pack option can be used to determine end of transmission is discussed.

Normal Pack format: <STX> + <NULL> + LEN + AL\_TYPE + DATA + LRC Host listens to <STX>(0x02) and <NULL>(0x00) as beginning of a message. Using the LEN field, which has the size of the message, the Host can determine how many bytes to receive. The receiving timeout can then be treated as fault condition. Along with the ending <ETX>(0x03, and LRC) check sum byte, field, the Host can further determine the correctness of the message received.

### nlscan.com

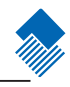

### Barcode Message

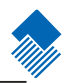

ESC\_BANK format : <STX> + DATA + <ETX> + BCC

The Host listens to <STX> as beginning of a message. It stops receiving after the <ETX> and BCC, check sum, byte. BCC is used to check the correctness of a message. However, because the Engine does not do byte-stuffing, DATA field cannot contain <ETX>; otherwise, error will occur.

 $\label{eq:esc_AddLen format: : <STX> + LEN + DATA + <ETX> + BCC \\ This format is an improved format of ESC_BANK. Using the LEN field could prevent the error of having <ETX> in the DATA field. \\ \end{tabular}$ 

#### Host Initiated Commands

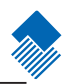

Host can initiate following commands.

#### 1. Are-You-There Command

This command is to query RS232 connection between the Host and EM2027/EM2027M.

| Host Command         | '?' (or 0x3F) |               |
|----------------------|---------------|---------------|
| EM2027/EM2027M Reply |               | '!' (or 0x21) |

The maximum delay of EM2027/EM2027M reply is 500 ms.

#### 2. Pro CMD Commands

This set of commands are to configure the Engine. To confirm that a command is properly executed, use query command to retrieve the actual value in EM2027/EM2027M.

#### 2.1. Pro CMD Format

Host can send Pro CMD command following prefix, "NLS" (all upper case) or "nls" (all lower case). A Pro CMD command consists of command code and optional command parameter. If command parameter is consisted, it should be a '=' before parameter in the Pro CMD command.

"nls" + Command Code [+ '=' + parameter]

The Pro CMD command is an ASCII string. The parameter can be decimal, such as '9876', hexadecimal, such as '0x0a0d', or ASCII string, such as '"AUTO-ID"'.

NOTE: The double quotes in the ASCII string are part of the parameter, not the convention for ASCII string. The Engine uses them to know the beginning and the end of string parameter.

Upon receiving Pro CMD command(s), the Engine will reply a <ACK>(0x06) or <NAK>(0x15) within 500 ms. The Engine replies <ACK> when command is correct; otherwise, it replies <NAK>.

#### 2.2. Sample Pro CMD Commands

This Pro CMD command sets the Engine in auto (sensor) reading mode: "NLS0302010". This setting command sets sensitivity value of the auto reading mode to 10: "NLS0312040=10".

This setting command set the user defined prefix to AUTO-ID: 'nls0300000="AUTO-ID"' More Pro CMD commands are in Programming the Engine chapter.

#### Host Initiated Commands

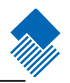

#### 3. Query Commands

Host uses query command to query data from the Engine. The maximum delay of the Engine' s reply is 500 ms.

#### 3.1 The Query Command Format:

The format of query Command Format:

| Command Prefix Lens |      | ens    | Data1   | LRC |     |
|---------------------|------|--------|---------|-----|-----|
| 0x7E                | 0x00 | Len Hi | Len Low |     | LRC |

Where:

Command Prefix - A two-byte prefix field. Always 0x7E, 0x00.

- Lens A two-byte length field. Len Hi is the high (most significant) byte of the Lens field. Len Low is the low byte of the field.
- Data1 Command dependent Data1 field. Maximum size depends on the value of Len HI.
- LRC A one-byte LRC field. LRC = 0xFF xor Len Hi xor Len Low xor Type xor Data1.

#### 3.2. The Query Reply Format:

| Reply l | Reply Prefix Lens |        | Data Type | Data1 | LRC |     |
|---------|-------------------|--------|-----------|-------|-----|-----|
| 0x02    | 0x00              | Len Hi | Len Low   | 0x34  |     | LRC |

Where:

Reply Prefix – A two-byte prefix field. Always 0x02, 0x00.

 Lens – A two-byte length field. The total number of bytes in Data Type field and Data l field.
 Len Hi is the high (most significant) byte of the Lens field. Len Low is the low byte of the field.

Data Type - Always 0x34 for reply.

 $\label{eq:def-Data} Data1 - Command \ dependable \ Data1 \ field. \ Maximum \ size \ depends \ on \ the \ value \ of \ Len \ HI.$ 

LRC - A one-byte LRC field.

LRC = 0xFF xor Len Hi xor Len Low xor Type xor Data1.

#### Host Initiated Commands

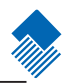

3.3. Sample Query Command

Here is a sample of query command for ESN:

| Commai | nd Prefix | Le   | ens  | Data1 |      |      |      | LRC  |      |
|--------|-----------|------|------|-------|------|------|------|------|------|
| 0x7E   | 0x00      | 0x00 | 0x05 | 0x33  | 0x48 | 0x30 | 0x32 | 0x30 | 0xB3 |

Where

Data1 = '3H020'

LRC = 0xFF xor 0x00 xor 0x05 xor 0x33 xor 0x48 xor 0x30 xor 0x32 xor 0x30 = 0xB3.

Engine Reply:

| Reply | Prefix | Le   | ns   | Data Type | Data1 |      |      |      |
|-------|--------|------|------|-----------|-------|------|------|------|
| 0x02  | 0x00   | 0x00 | 0x12 | 0x34      | 0x30  | 0x32 | 0x31 | 0x33 |

| Data 1 |      |      |      |      |      |      |      |      |      |
|--------|------|------|------|------|------|------|------|------|------|
| 0x53   | 0x57 | 0x30 | 0x35 | 0x38 | 0x33 | 0x38 | 0x33 | 0x4B | 0x48 |

| Da   | tal  | LF   | RC   |
|------|------|------|------|
| 0x2D | 0x35 | 0x36 | 0xF5 |

Where

Data1 = '0213SW058383KH-56'

The meaning of the reply is that the ESN is SW058383KH-56. See Appendix A for more detail.

#### 4. Image Upload

The image captured in EM2027/EM2027M can be uploaded to Host. The image is gray scale of the size of 752x480 pixels. Image Upload Command:

| Commar | Command Prefix Lens |      | ns   | Da    | ta1  | LRC |
|--------|---------------------|------|------|-------|------|-----|
| 0x7E   | 0x00                | 0x00 | 0x03 | Ratio | 0x00 | lrc |

Where

Ratio = 0x00 for 1:1 upload, i.e. upload 752x480 pixels, lrc=0x80 0x01 for 1:4 upload, i.e., upload 188x120 pixels, lrc=0x81 0x02 for 1:16 upload, i.e. upload 47x30 pixels, lrc=0x82
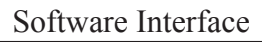

### Host Initiated Commands

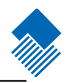

Image Reply Format: EM2027/EM2027M uploads the image data as binary data. The data sequence are: For 1:1 ration: pixel[0,0], ..., pixel[0,751], pixel[1,0], ..., pixel[1,751], ... pixel[479,0], ..., pixel[479,751] For 1:4 ration: pixel[0,0], ..., pixel[0,119],

prof 1:4 ration: pixel[0,0], ..., pixel[0,119], pixel[1,0], ..., pixel[1,199], ...

pixel[187,0], ..., pixel[187,751]

For 1:16 ration: pixel[0,0], ..., pixel[0,46], pixel[1,0], ..., pixel[1,46], ... pixel[29,0], ..., pixel[29,46].

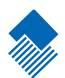

# **Development Tools**

Introduction

Sections below lists some EM2027/EM2027M development tools. A brief introduction to each tool is included.

### Evaluation Kit, EVK2027

Here is a brief introduction to the EM2027/EM2027M Evaluation Kit, EKV2027. The layout of the EVK32027 circuit board is shown in figure below. The board contains beeper, LED, trigger button, and reset button. A USB connector is for the power and communication. An alternative RS232 is for communication. The J1 connector is where the EM2027/EM2027M flex cable connects to.

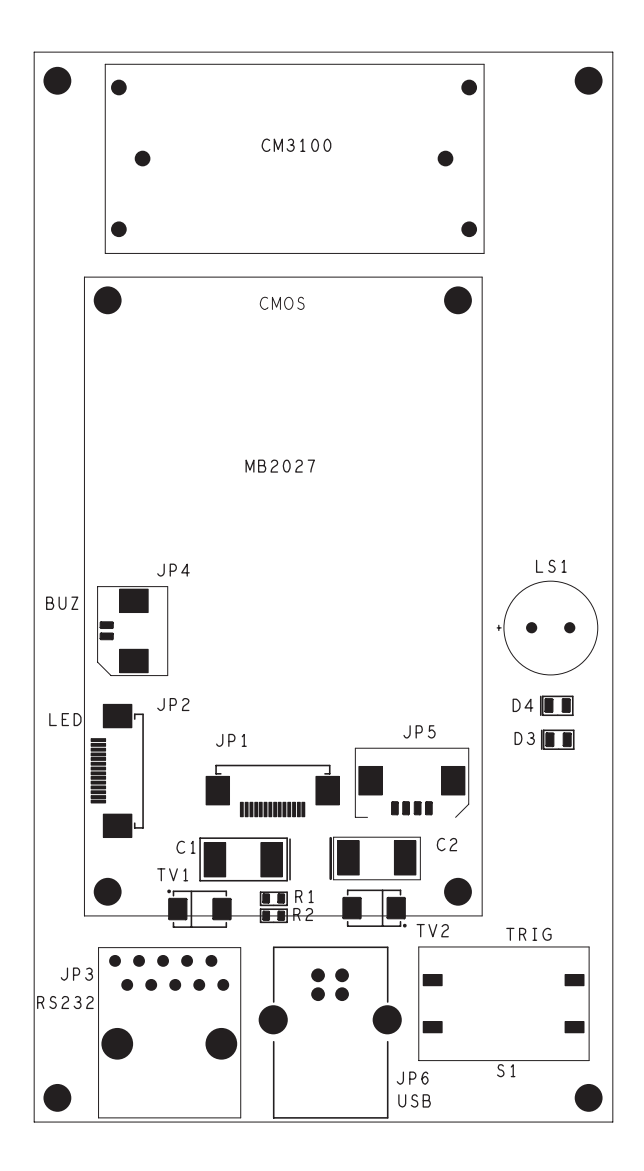

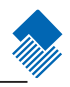

QuickSet

QuickSet is a Windows based GUI program for Newland Auto-ID barcode readers. It can be used in development and for programming EM2027/EM2027M and troubleshooting. The Host may implement some functions of QuickSet for the equipments or systems.

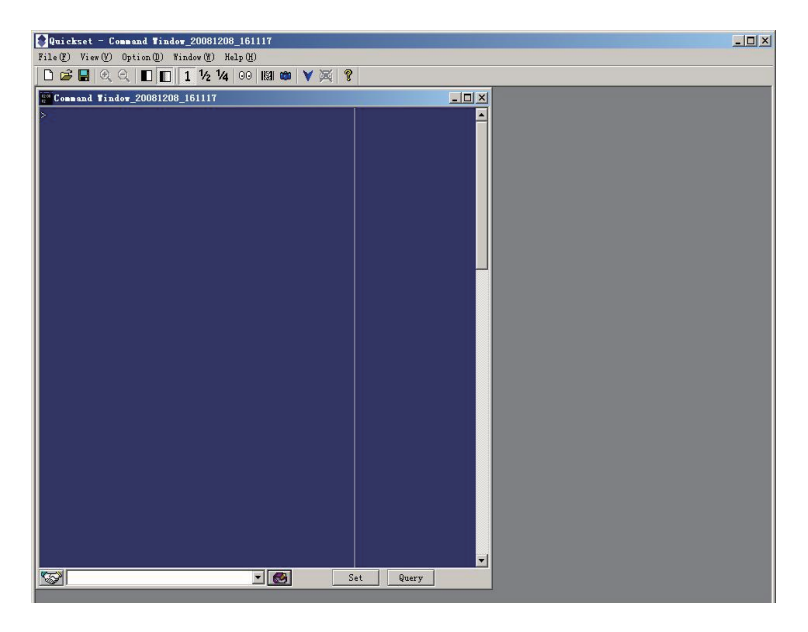

Software Development Kit

A software development kit is available for all EM series embedded engines. It allows Customers to develop their applications in EM series engines.

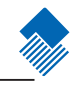

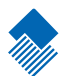

# Programming the Engine

### Introduction

There are 3 ways to program (configure) the Engine, Code Programming, Command Programming, and QuickSet Programming.

### Code Programming

The Engine reads a set of specially encoded barcodes to program options and features. In the following sections, we will explain the options and features available and provide the barcodes to program them.

This method of programming the Engine is most straight forward. However, it requires manually readings of each barcode. As all manual operations, errors are more likely to occur.

### **Command Programming**

The Host can send the Pro CMD strings (see the chapter of Software Interface) to program the Engine. In the following sections, the Pro CMD strings will be included with the barcodes for Code Programming.

A fixture, such as EVK3000 or other simplier circuit board, could be used to program the Engines before they are installed into your equipments or systems. Another alternative is to design the configuration capability in your equipments or systems.

This method of programming the Engine could be automated. A software program can be developed to download all the configuration data to the Engine. The program can also verify the download.

### QuickSet Programming

QuickSet is a Windows based GUI program for Newland Auto-ID bar code readers. It displays decoded data and captured images. The engine with its circuit board can be easily configured through the interface of QuickSet.

This method of programming the Engine is similar as the Command Programming. QuickSet is a software program developed for Newland Auto-ID products .

Note: The programming results are restored in non-volatile memory. They will not be lost when the Engine is powered off.

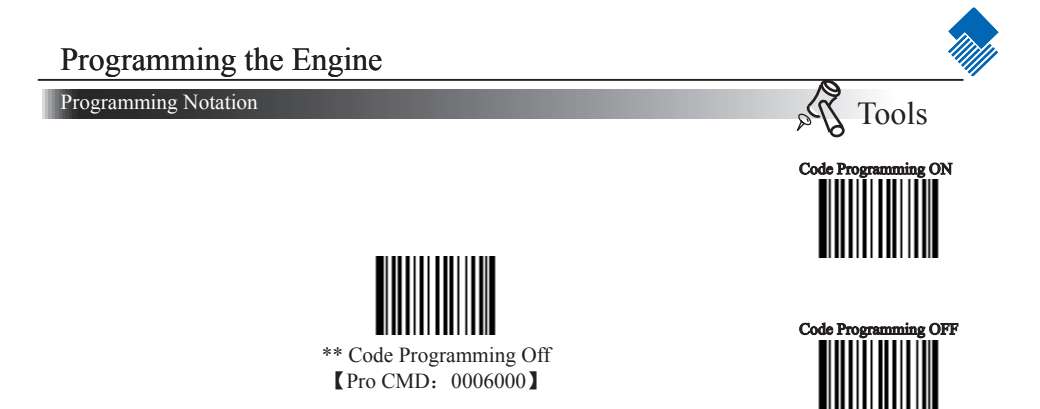

This is the notation to disable the Code Programming.

There are 3 parts of a notation:

» The first part of the notation is the barcode for Code Programming

» The second part of the notation is the name of the options or features, such as Disable Code Programming. If there is "\*\*" in front of the name, it means the notation is factory default.

» The third part of the notation is the corresponding Pro CMD string of the Code Programming.

Code Programming On/Off

Read the "Code Programming ON" barcode to activate "Code Programming" function. More than one Code Programming barcodes can be read to configure the Engine.

If an option or feature needs additional parameters, such as digits, they can be found at the end of this chapter.

To exit Code Programming, read "Code Programming OFF" or any normal barcode.

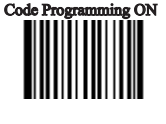

Tools

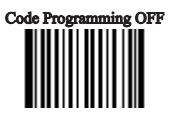

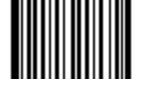

\*\* Code Programming OFF [Pro CMD: 0006000]

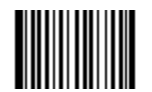

Code Programming ON [Pro CMD: 0006010]

The value of code programming can be sent to the Host. For factory default, "No Send Pro Code Value", the value of programming codes will not be sent to the Host; by reading "Send Pro Code Value", the reader will send the value of Programming Code to the Host.

### Illumination

Illumination LED lighting up barcodes are used to capture better images. There are 4 modes:

- » "Illumination Wink" : LED keeps flashing when reading
- » "Illumination Keep ON" : LED keeps on when Power ON
- » "Illumination Read ON" : LED keeps on when reading
- » "Illumination OFF" : LED is off all the time

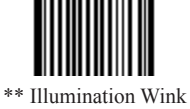

[Pro CMD: 0200000]

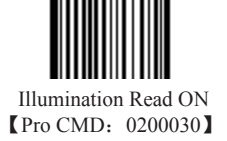

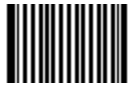

Illumination Keep ON (Pro CMD: 0200010)

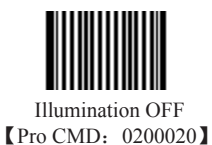

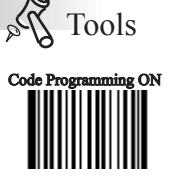

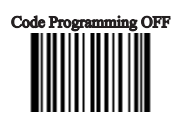

### Aiming

There are 3 modes:

- » "Aim Wink" : LED keeps flashing when reading
- » "Aim Keep ON" : LED keeps on when Power ON
- » "Aim OFF" : LED is off all the time

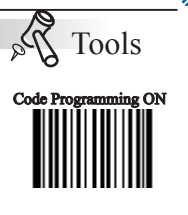

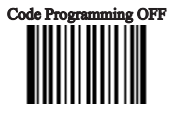

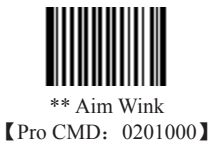

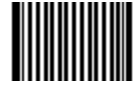

Aim OFF [Pro CMD: 0201020]

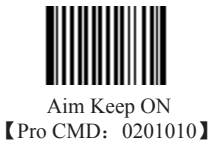

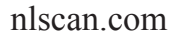

Page 39

### Reading Mode

» Hand-held Mode: Pull and keep holding the trigger line to read. Complete one reading or release the trigger to terminate reading status.

Sensor Mode: The ambient luminance change in front of the engine auto-» matically initiates reading. After completion of reading, the engine goes to idle. Both luminance change and the Trigger can initiate reading when idle.

» Continuous Mode: Pull the Trigger line low to start reading. The engine will keep reading. To stop, pull trigger line low again.

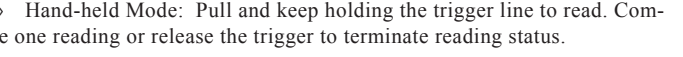

\*\*Hand-held Mode [Pro CMD: 0302000]

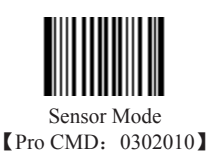

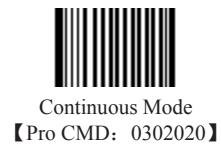

Sensor Mode Timeout

When the engine is in the Sensor Mode, it will switch to idle after this timeout period if it fails to read the bar code, or it does not sense any change of ambient illumination, or there is no external pull down on Trigger line. The default timeout is 2000ms.

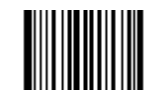

Sensor Mode Timeout [Pro CMD: 0313000]

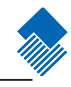

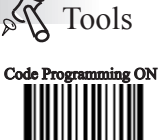

Code Programming OFF

Sensor Mode Sensitivity

- » Sensitivity is how sensitive the engine is to ambient illumination change.
- » Sensitivity value is [0 .. 20]

» The lower the sensitivity value is the higher sensitivity will be. The lower the sensitivity value is the smaller illumination change will initiate reading.

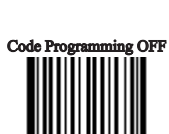

Code Programming ON

20

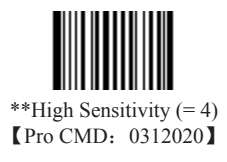

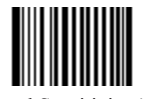

Normal Sensitivity (= 7) [Pro CMD: 0312010]

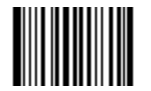

Low Sensitivity (= 10) [Pro CMD: 0312000]

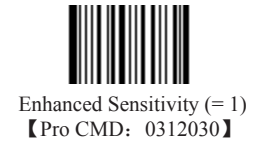

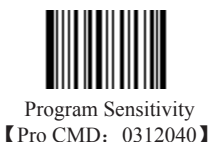

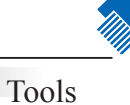

Constrain Multi-reading (Timeout between same barcodes)

Tools Programming ON

"Constrain Multi-reading" is used to avoid misreading on the same barcode (the same format and message) in a multi-reading constrain period.

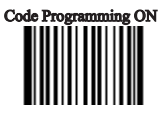

all

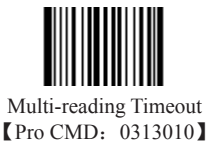

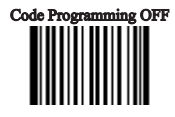

There are two options available:

» (Multi-reading) Prohibit: The same symbol can be read after timeout.

» (Multi-reading) Semi-prohibit: the same symbol can be read more than once in the timeout period if ambient illumination is changed, for example the bar code is removed out of reading area and moved back.

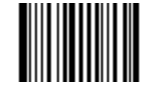

\*\* Multi-reading Prohibit [Pro CMD: 0313020]

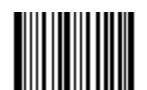

Multi-reading Semi-prohibit [Pro CMD: 0313030]

## Programming the Engine

### Default

Factory Default

Read "Load All Factory Default" to reset all parameters to factory default.

Applicable conditions:

» User options programming wrong configuration leads to reading mal-function

- » Forget details of previous programming and start over.
- » Restore to default after unusual settings are not needed.

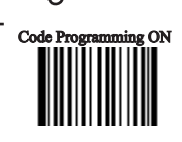

Tools

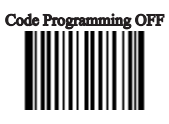

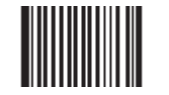

\*Load All Factory Default [Pro CMD: 0001000]

User Default

» All user options can be saved as User Default. It will be restored in non-volatile memory.

 $\,$   $\,$   $\,$  Read "Save as User Default" to save all the current user options to be User Default, and erase the previous User Default.

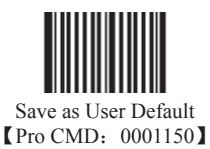

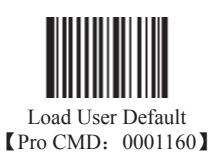

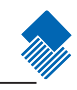

### Веер

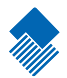

Beep Denotation (Beeper Definitions)

| Веер                     | Denotation                                            |
|--------------------------|-------------------------------------------------------|
| low-higher-higher-higher | Power ON completed                                    |
| 1 beep                   | successful reading of an ordinary barcode             |
| 2 beeps                  | successful reading of an programming barcode          |
| 3 short low-2 high       | reading failure                                       |
| 1 long low               | Unknown Character, Virtual Keypad<br>(USB connection) |

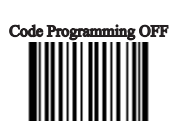

**X** Tools

Code Programming ON

phi

Program Beeper

Read "Beep ON" to enable all beep denotation and read "Beep OFF" to disable.

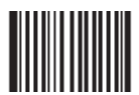

\*\*Beep ON [Pro CMD: 0203010]

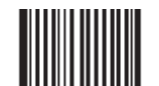

Beep OFF [Pro CMD: 0203000]

### System Information

- "Send Sys Info", the engine sends system information to the Host immediately.
- "Power ON, Send Sys Info", the engine sends system information to the Host after Power ON.

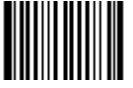

Send Sys Info [Pro CMD: 0003000]

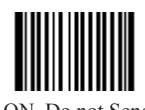

\*\*Power ON, Do not Send Sys Info [Pro CMD: 0007000]

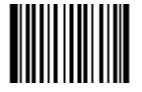

Power ON, Send Sys Info [Pro CMD: 0007010]

The system information is provided as follows: Title: contents (append narration 1, narration 2)

| Title     | Remarks                                                                               |  |  |
|-----------|---------------------------------------------------------------------------------------|--|--|
| Dev       | Device type                                                                           |  |  |
| Ver       | BIOS version                                                                          |  |  |
| Date      | BIOS version establishing time                                                        |  |  |
| S/N       | Device serial number                                                                  |  |  |
| ESN       | User-defined device serial number                                                     |  |  |
| Interface | 3 types of communication interfaces:                                                  |  |  |
|           | 1. USB, HID-KBW, DataPipe, Virtual RS232.                                             |  |  |
|           | 2. RS232, baud rate, parity check, data bits, stop bit                                |  |  |
|           | 3. PS/2                                                                               |  |  |
| 1D        | Indicate that reading 1D is allowed. Symbols are divided by comma. Additional         |  |  |
|           | features format:                                                                      |  |  |
|           | 1. "+" connect features                                                               |  |  |
|           | 2. Min Message Length -> Max Message Length                                           |  |  |
|           | 3. "No Check Digit" or "Check Digit"                                                  |  |  |
|           | 4. "Fixed Length: 2~64 even value".                                                   |  |  |
|           | It is in this format: Fixed Length: 2 4 6 8 10 12                                     |  |  |
| 2D        | Indicate that reading 2D is allowed. Symbols are divided by comma. Additional feature |  |  |
|           | format:                                                                               |  |  |
|           | Min Message Length -> Max Message Length                                              |  |  |
| Scan      | Scan Mode:                                                                            |  |  |
| Mode      | 1. Manual Scan = "Hand-held Mode"                                                     |  |  |
|           | 2. Auto Scan = "Continuous Mode"                                                      |  |  |
|           | 3. Induced Scan = "Sensor Mode"                                                       |  |  |

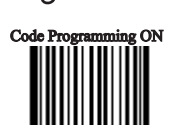

Code Programming OFF

**X** Tools

Na

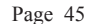

# Programming the Engine

### RS232 Interface

The engine and the Host should use the same RS232 parameters: baud rate, parity check, data bits and stop bits. The sequence is as follows: 9600 (baud rate), null (parity check), 8 (data bits), 1 (stop bits).

### Baud Rate

Baud rate is the number of bits of data transmitted per second. Set your scan engine baud rate to match the baud rate setting of the Host device. Otherwise, they can not communicate.

The engine supports the following baud rates (The default baud rate is 9600):

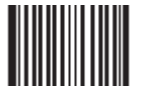

\*\*9600 【Pro CMD: 0100030】

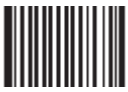

1200 【Pro CMD: 0100000】

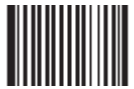

2400 【Pro CMD: 0100010】

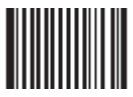

4800 【Pro CMD: 0100020】

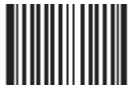

14400 【Pro CMD: 0100040】

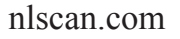

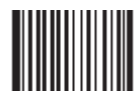

19200 【Pro CMD: 0100050】

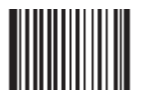

38400 【Pro CMD: 0100060】

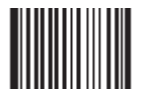

57600 【Pro CMD: 0100070】

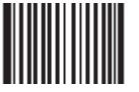

115200 【Pro CMD: 0100080】

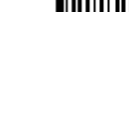

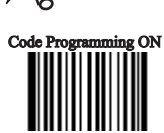

Code Programming OFF

Tools

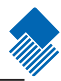

## Programming the Engine

RS232 Interface

### Parity Check

Parity check options should be the same on the engine and the Host.

 $\,$  > Select Odd parity and the parity bit value is set to 0 or 1, based on data, to ensure that an odd number of 1 bits are contained in the coded character.

 $\,$  > Select Even parity and the parity bit value is set to 0 or 1, based on data, to ensure that an even number of 1 bits are contained in the coded character.

» Select No Parity Check and parity bit will not be sent.

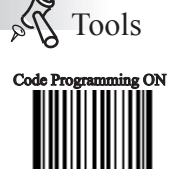

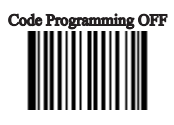

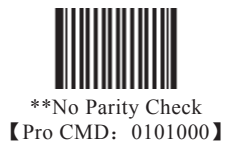

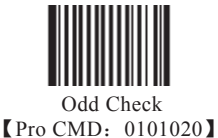

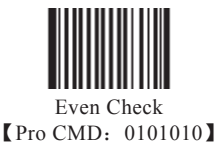

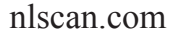

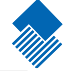

RS232 Interface

Data Bits Transmitted

Select data bits transmitted to be 5, 6, 7 and 8. Ensure the selections on the engine and the Host are the same.

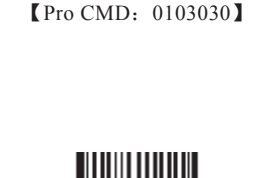

\*\* 8 Data Bits

7 Data Bits (Pro CMD: 0103020)

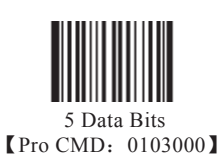

6 Data Bits [Pro CMD: 0103010]

Stop Bits

Stop bit follows every byte to indicate the end of transmission and the start of the next transmission.

Default 1 stop bit.

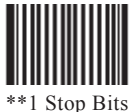

\*\*1 Stop Bits [Pro CMD: 0102000]

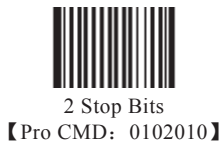

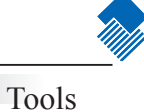

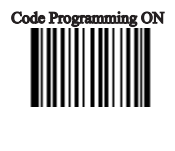

Code Programming OFF

al

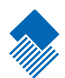

# Symbols

### Introduction

This chapter lists all the available symbols and provides the programming barcodes to enable/disable them. Disabling reading of the symbols which do not apply, will improve reading performance.

### Available Symbols

| Barcode Type          | Factory Default |  |
|-----------------------|-----------------|--|
| 1D Barcode            |                 |  |
| Code 128              | Allow Reading   |  |
| UCC/EAN-8             | Allow Reading   |  |
| EAN-13                | Allow Reading   |  |
| UPC-E                 | Allow Reading   |  |
| UPC-A                 | Allow Reading   |  |
| Interleaved 2 of 5    | Allow Reading   |  |
| China Post 25         | Allow Reading   |  |
| Code 39               | Allow Reading   |  |
| Codabar               | Allow Reading   |  |
| Code 93               | Allow Reading   |  |
| UCC/EAN-128           | Allow Reading   |  |
| 2D Barcode            |                 |  |
| PDF 417               | Allow Reading   |  |
| QR Code               | Allow Reading   |  |
| Aztec                 | Allow Reading   |  |
| Data Martix           | Allow Reading   |  |
| Chinese-Sensible Code | Allow Reading   |  |

Symbols General Options

Disable Reading All Disable Reading All = Allow reading Programming Codes only.

Enable Reading All Enable Reading All = Enable to read all symbols and Programming Codes.

Enable Reading All 1D

Disable Reading All 1D Disable Reading All 1D = Enable reading 2D symbols and Programming Codes.

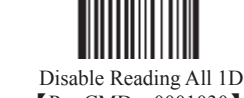

[Pro CMD: 0001030]

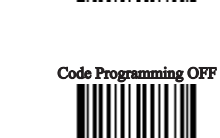

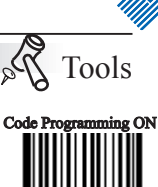

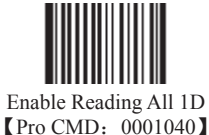

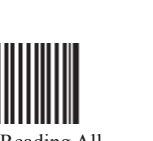

Enable Reading All [Pro CMD: 0001020]

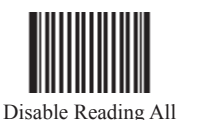

[Pro CMD: 0001010]

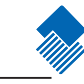

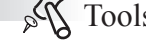

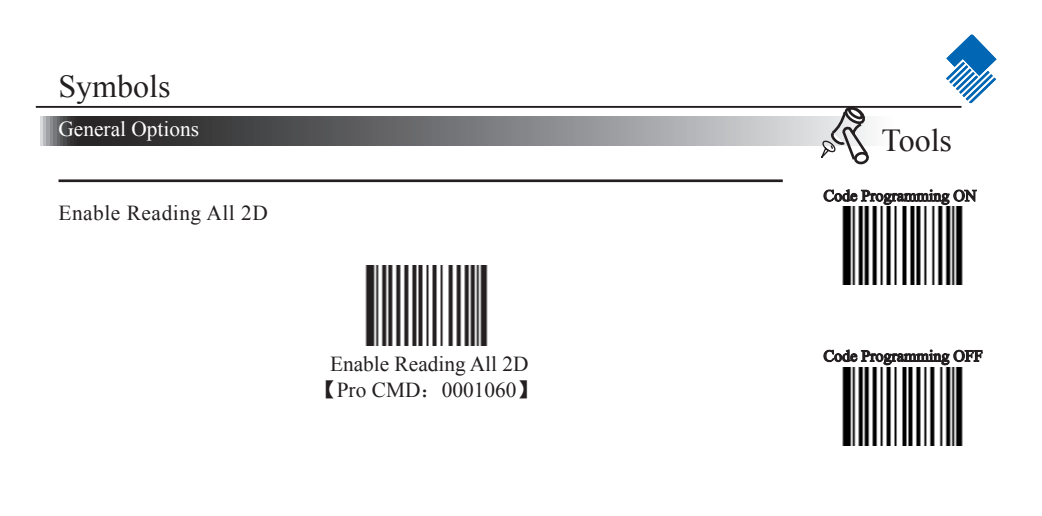

Disable Reading All 2D Disable Reading All 2D = Allow reading 1D symbols and Programming Codes.

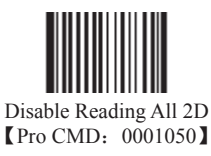

## Symbols

Code 128

Load Factory Default

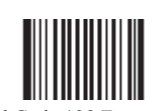

\*\* Load Code 128 Factory Default [Pro CMD: 0400000]

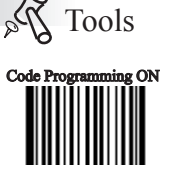

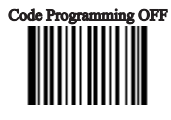

Enable/Disable Code 128

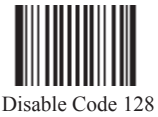

Disable Code 128 [Pro CMD: 0400010]

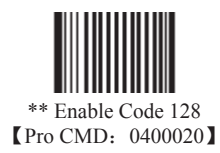

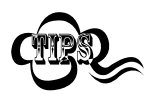

When the engine can not read Code 128, please read "Enable Code 128" and try again.

Code 128

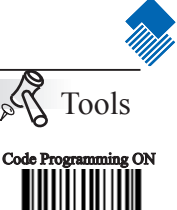

Select Message Length

It is used to program the valid reading length of Code 128. The engine will send an error beep, if the decoded data length does not match the valid length.

Code 128 Message Length is defined by "Min. Message Length" and "Max. Message Length".

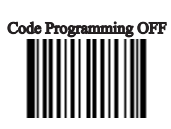

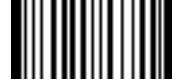

Min Message Length (default: 1) [Pro CMD: 0400030]

value.

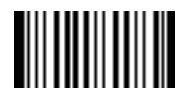

Max Message Length (default: 48) [Pro CMD: 0400040]

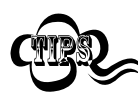

1D bar code Message Length should not exceed 127 bytes. Max Message Length should not be less than Min Message Length. To read a fixed length Code 128, Please program Max & Min Message Length to the same

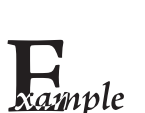

To set Min Message Length of Code 128 to 8 bytes and Max Message Length to 12 bytes, read these programming codes

- 1、 "Code Programming ON"
- 2、"Select Min Message Length"
- 3、Digit Code "8", see Digit Code
- 4、 "Save Programming", see Digit Code
- 5、 "Select Max Message Length"
- 6、Digit Code "1"
- 7、Digit Code "2"
- 8、 "Save Programming"
- 9、 "Code Programming OFF"

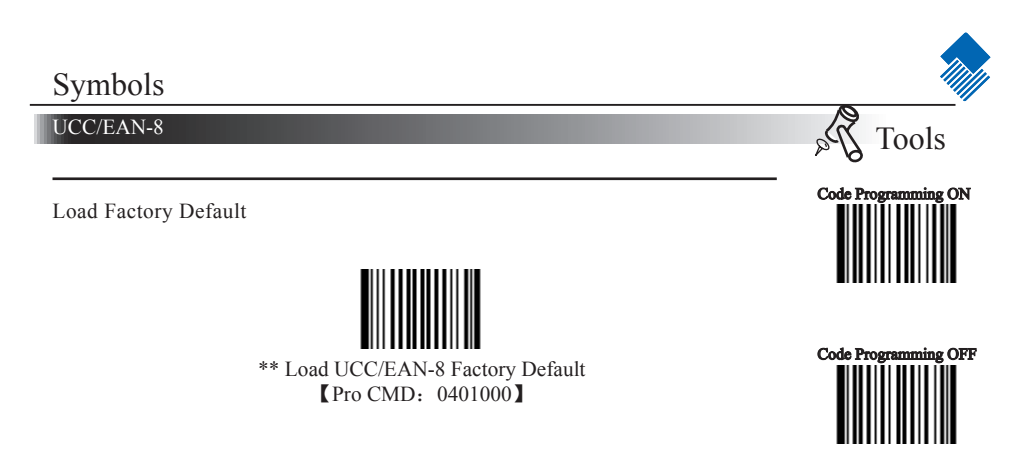

Enable/Disable UCC/EAN-8

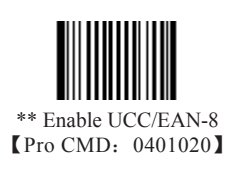

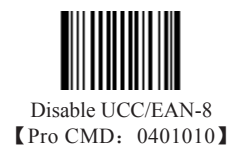

Check Digit

UCC/EAN-8 is fixed 8 digits barcode and the last digit is check digit.

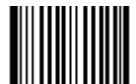

\*\*Transmit Check [Pro CMD: 0401040]

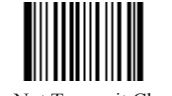

Do Not Transmit Check [Pro CMD: 0401030]

### UCC/EAN-8

### 2 Digits Addenda Code

Addenda Code is the one to the right of an ordinary code. Picture below shows an ordinary code with a 2 digits Addenda Code. The left one in blue lines is an ordinary code. The right one in red lines is the 2 digits Addenda Code.

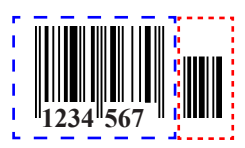

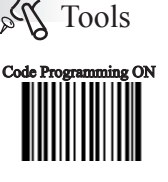

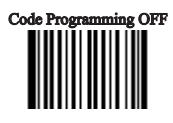

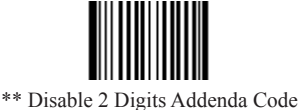

\* Disable 2 Digits Addenda Coo [Pro CMD: 0401050]

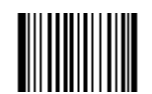

Enable 2 Digits Addenda Code [Pro CMD: 0401060]

5 Digits Addenda Code

5 Digits Addenda Code is the one to the right of an ordinary code. Picture below shows an ordinary code with a 5 digits Addenda Code. The left one in blue lines is an ordinary code. The right one in red lines is the 5 digits Addenda Code.

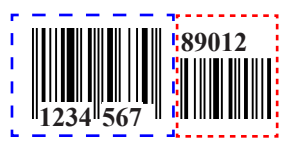

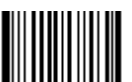

\*\* Disable 5 Digits Addenda Code [Pro CMD: 0401070]

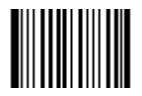

Enable5 Digits Addenda Code [Pro CMD: 0401080]

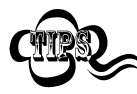

"Enable 2 Digits Addenda Code " — read an ordinary code and 2 digits Addenda Code. "Enable 5 Digits Addenda Code " — read an ordinary code and 5 digits Addenda Code. Disable 2 Digits Addenda Code " — read an ordinary code only, and ignore 2 digits Addenda Code.

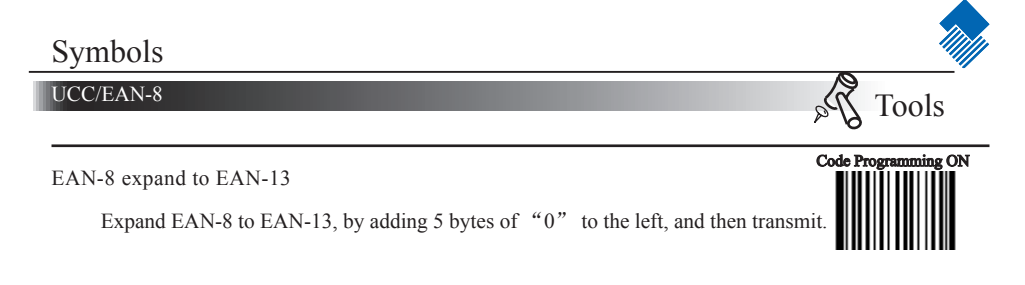

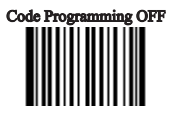

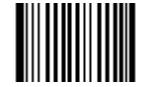

\*\* Do Not Expand to EAN-13 [Pro CMD: 0401090]

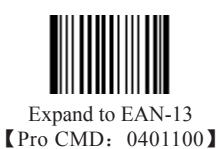

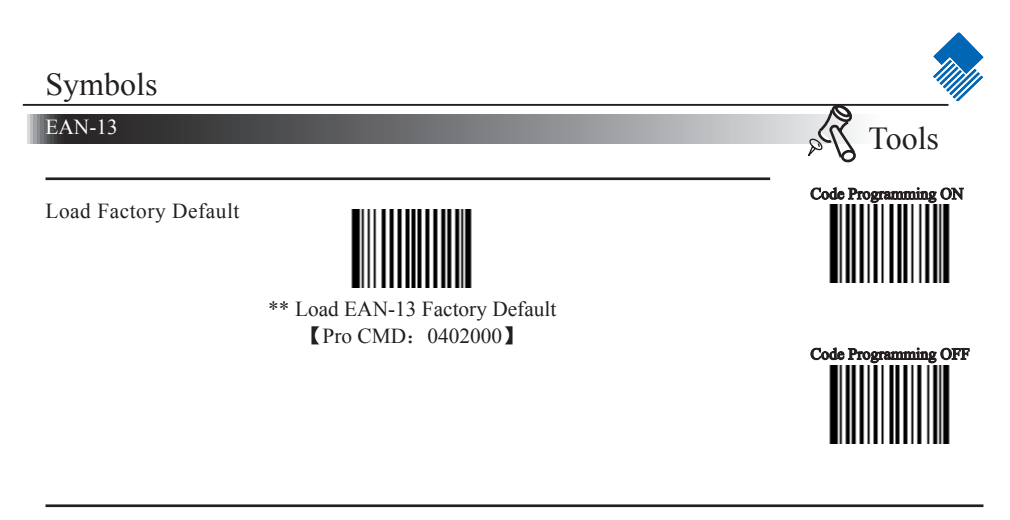

Disable/EnableEAN-13

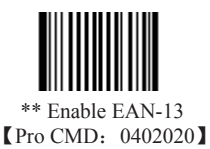

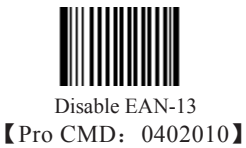

Check Digit

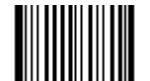

\*\* Transmit Check [Pro CMD: 0402040]

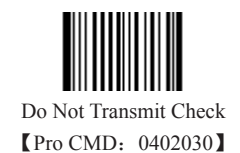

### EAN-13

### 2 Digits Addenda Code

Addenda Code is the one to the right of an ordinary code. Picture below shows an ordinary code with a 2 digits Addenda Code. The left one in blue lines is an ordinary code. The right one in red lines is the 2 digits Addenda Code.

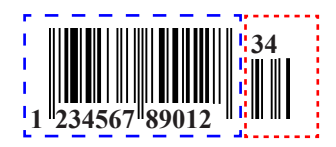

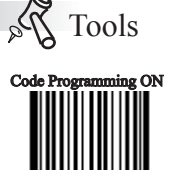

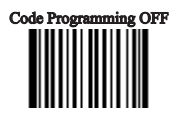

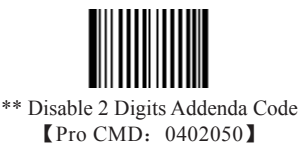

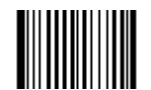

Enable 2 Digits Addenda Code [Pro CMD: 0402060]

5 Digits Addenda Code

5 Digits Addenda Code is the one to the right of an ordinary code. Picture below shows an ordinary code with a 5 digits Addenda Code. The left one in blue lines is an ordinary code. The right one in red lines is the 5 digits Addenda Code.

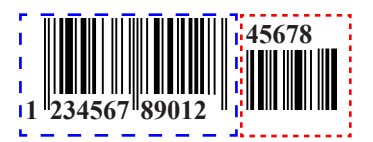

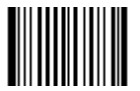

\*\* Disable 5 Digits Addenda Code [Pro CMD: 0402070]

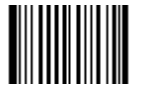

Enable5 Digits Addenda Code [Pro CMD: 0402080]

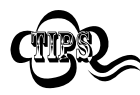

"Enable 2 Digits Addenda Code " — read an ordinary code and 2 digits Addenda Code. "Enable 5 Digits Addenda Code " — read an ordinary code and 5 digits Addenda Code. Disable 2 Digits Addenda Code " — read an ordinary code only, and ignore 2 digits Addenda Code.

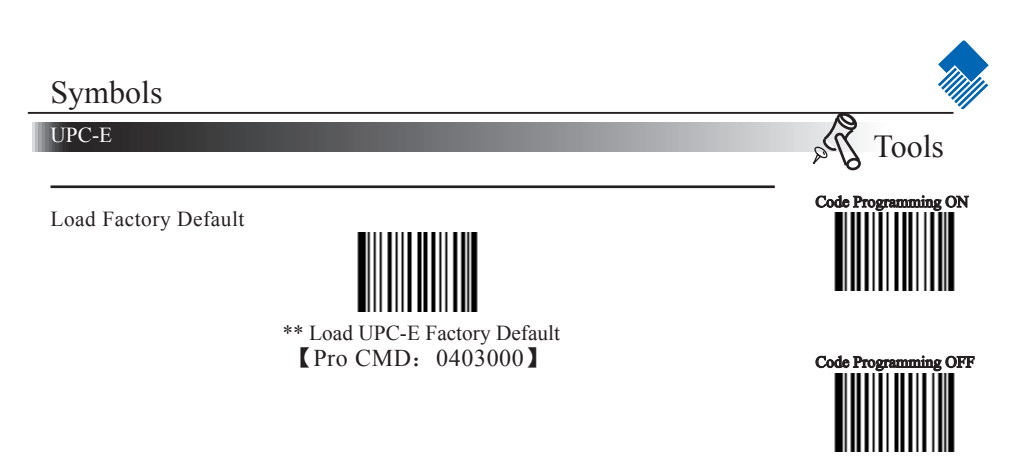

Disable/Enable UPC-E

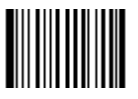

\*\* Enable UPC-E [Pro CMD: 0403020]

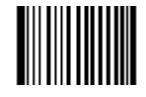

Disable UPC-E [Pro CMD: 0403010]

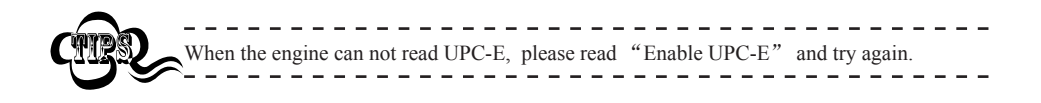

Check Digit

UPC-E is fixed 8 digits barcode and the last digit is check digit.

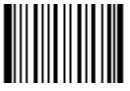

\*\* Transmit Check (Pro CMD: 0403040)

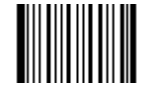

Do Not Transmit Check [Pro CMD: 0403030]

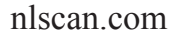

### UPC-E

### 2 Digits Addenda Code

Addenda Code is the one to the right of an ordinary code. Picture below shows an ordinary code with a 2 digits Addenda Code. The left one in blue lines is an ordinary code. The right one in red lines is the 2 digits Addenda Code.

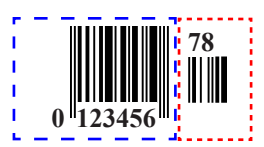

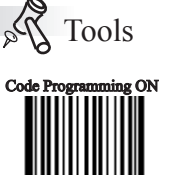

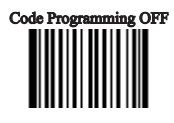

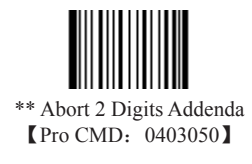

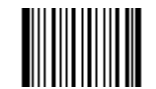

Enable 2 Digits Addenda Code [Pro CMD: 0402060]

5 Digits Addenda Code

5 Digits Addenda Code is the one to the right of an ordinary code. Picture below shows an ordinary code with a 5 digits Addenda Code. The left one in blue lines is an ordinary code. The right one in red lines is the 5 digits Addenda Code.

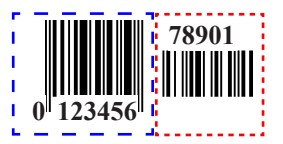

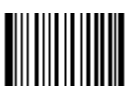

\*\* Disable 5 Digits Addenda Code [Pro CMD: 0402070]

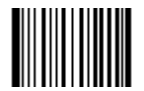

Enable 5 Digits Addenda Code [Pro CMD: 0402080]

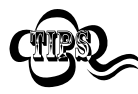

"Enable 2 Digits Addenda Code " — read an ordinary code and 2 digits Addenda Code. "Enable 5 Digits Addenda Code " — read an ordinary code and 5 digits Addenda Code. Disable 2 Digits Addenda Code " — read an ordinary code only, and ignore 2 digits Addenda Code.

## Symbols

Transmit Default "0"

UPC-E

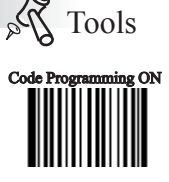

Code Programming OFF

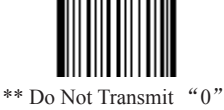

The first byte of UPC-E is default to "0".

\*\* Do Not Transmit "0" 【Pro CMD: 0403090】

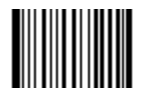

Transmit "0" 【Pro CMD: 0403100】

UPC-E Expand to UPC-A

Follow the standard algorithm to expand UPC-E to UPC-A.

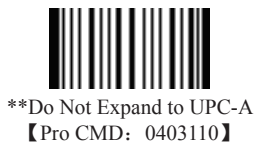

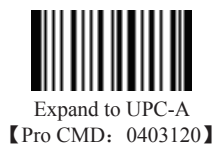

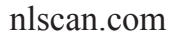

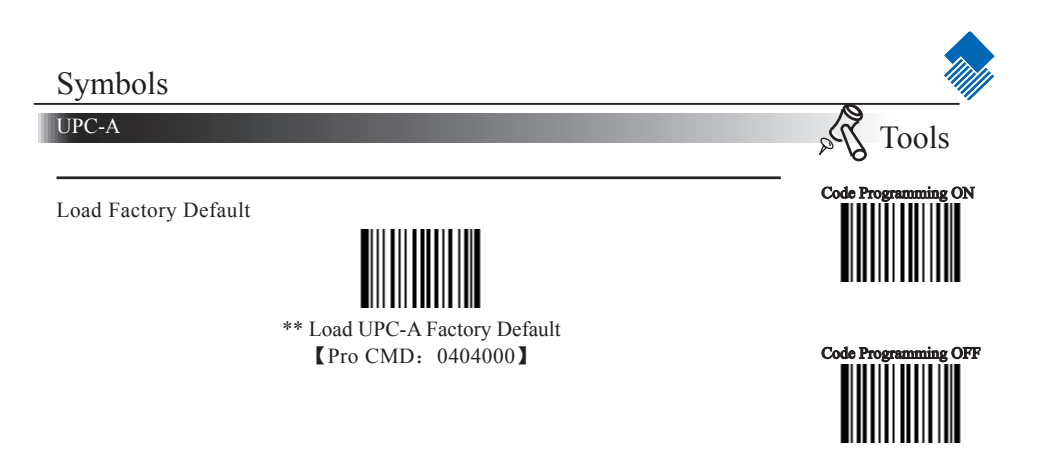

Disable/Enable UPC-A

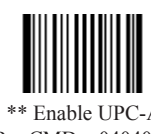

\*\* Enable UPC-A [Pro CMD: 0404020]

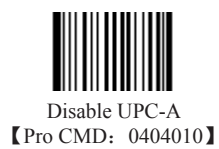

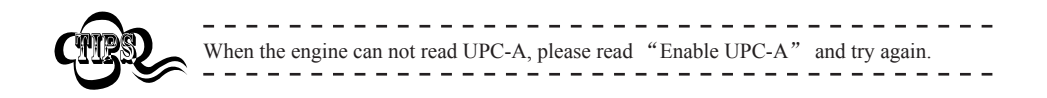

Check Digit

UPC-A is fixed 13 digits barcode and the last digit is Check Digit.

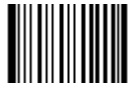

\*\*Transmit Check [Pro CMD: 0404040]

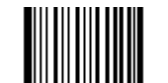

(Do) Not Transmit Check [Pro CMD: 0404030]

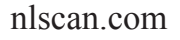

Page 62

### UPC-A

### 2 Digits Addenda Code

Addenda Code is the one to the right of an ordinary code. Picture below shows an ordinary code with a 2 digits Addenda Code. The left one in blue lines is an ordinary code. The right one in red lines is the 2 digits Addenda Code.

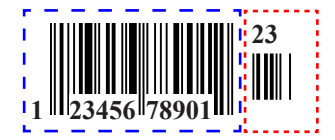

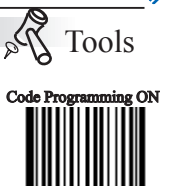

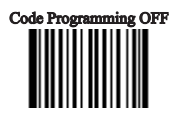

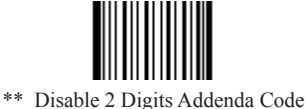

[Pro CMD: 0404050]

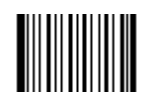

Enable 2 Digits Addenda Code [Pro CMD: 0404060]

5 Digits Addenda Code

5 Digits Addenda Code is the one to the right of an ordinary code. Picture below shows an ordinary code with a 5 digits Addenda Code. The left one in blue lines is an ordinary code. The right one in red lines is the 5 digits Addenda Code.

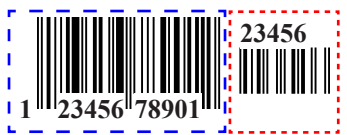

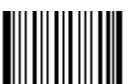

\*\* Disable 5 Digits Addenda Code
【Pro CMD: 0404070】

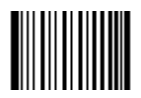

Enable 5 Digits Addenda Code [Pro CMD: 0404080]

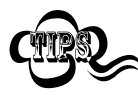

"Enable 2 Digits Addenda Code " — read an ordinary code and 2 digits Addenda Code. "Enable 5 Digits Addenda Code " — read an ordinary code and 5 digits Addenda Code. Disable 2 Digits Addenda Code " — read an ordinary code only, and ignore 2 digits Addenda Code.

### Symbols

UPC-A

Transmit Default "0"

The first byte of UPC-A is default to "0".

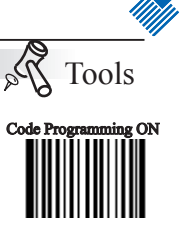

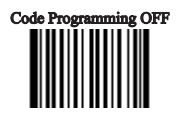

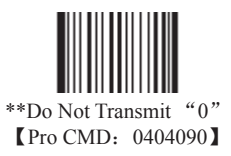

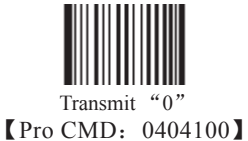

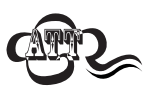

UPC-A has the default "0" but it is not printed out, unlike UPC-E. Read "Transmit 0" will add a "0" to transmit.

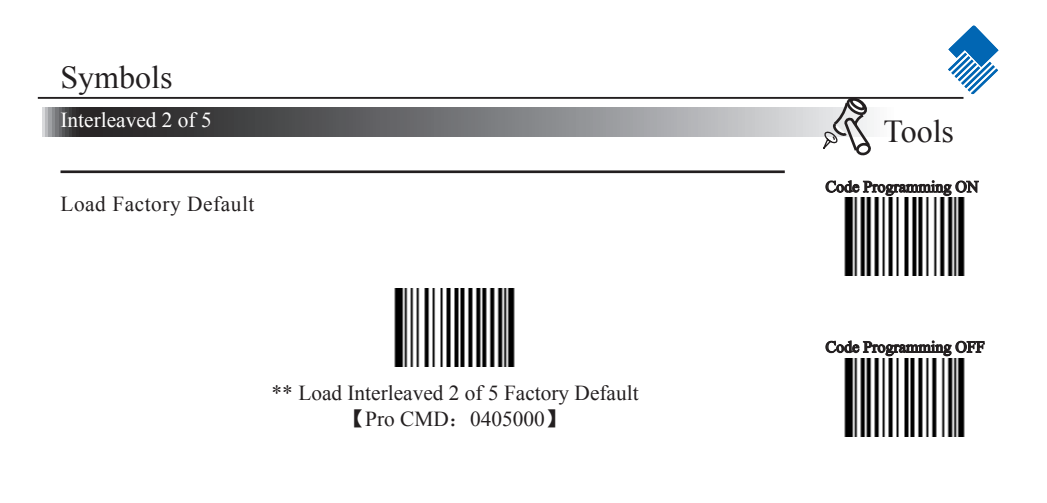

Disable/Enable Interleaved 2 of 5

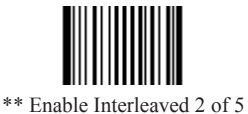

[Pro CMD: 0405020]

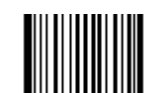

Disable Interleaved 2 of 5 [Pro CMD: 0405010]

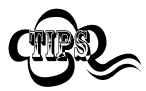

When the engine can not read Interleaved 2 of 5, please read "Enable Interleaved 2 of 5" and try again
Interleaved 2 of 5

Select Message Length

It is used to program the valid reading length of Interleaved 2 of 5. The engine will send an error beep, if the decoded data length does not match the valid length.

Interleaved 2 of 5 Message Length is defined by "Min. Message Length" and "Max. Message Length"

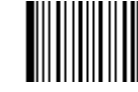

Min Message Length (default: 4) [Pro CMD: 0405030]

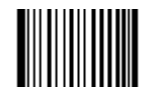

Max Message Length (default: 80) [Pro CMD: 0405040]

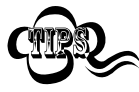

1D bar code Message Length should not exceed 127 bytes. Max Message Length should not be less than Min Message Length. To read a fixed length Interleaved 2 of 5, Please program Max & Min Message Length to the same value.

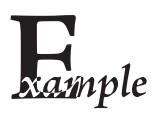

To set Min Message Length of Interleaved 2 of 5 as 8 bytes, and Max Message length as 12 bytes, read these programming codes:

- 1. "Code Programming ON"
- 2. "Select Min Message Length"
- 3. Digit Code "8", see Digit Code Appendix (Pxxx)
- 4. "Save Programming", see Digit Code Appendix (Pxxx)
- 5. "Select Max Message Length"
- 6. Digit Code "1"
- 7. Digit Code "2"
- 8. "Save Programming"
- 9. "Code Programming OFF"

### nlscan.com

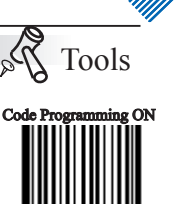

Code Programming OFF

#### Interleaved 2 of 5

#### Check Digit

Interleaved 2 of 5 may include Check Digit (not compulsory) following its barcode messages. It verifies the barcode message.

» "NO Check, Transmit All" means to read without check and transmit all bytes including barcode message and Check digit.

» "Check, Do Not Transmit Check Digit" means to read and check. If verification is successful, transmits barcode message; if not, engine sends an error beep.

» "Check, Transmit All" means to read and check. If verification is successful, transmits all messages; if not, engine sends an error beep.

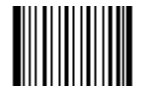

\*\* "NO Check, Transmit All"
 【Pro CMD: 0405050】

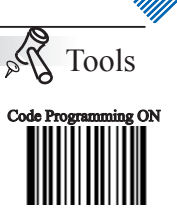

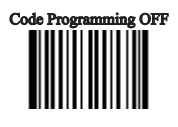

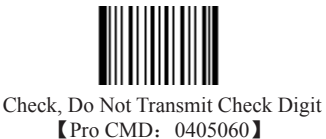

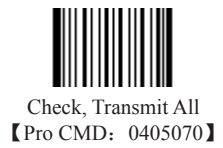

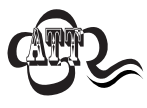

When "Check, Do Not Transmit Check digit" is enabled and barcode message length minus one is less than Min Message Length, it will lead to error beep. E.g.: Reading a 4-byte (include check Digit) Interleaved 2 of 5 with the Min Message Length being 4 bytes and "Check, Do Not Transmit Check digit" enabled leads to error beep.

Interleaved 2 of 5

Interleaved 2 of 5, specified Lengths

Specified Length" to disable.

Tools

Code Programming OFF

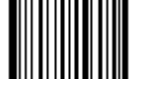

value MUST be an even number between 2 to 64.

\*\*Disable Specified Length [Pro CMD: 0405140]

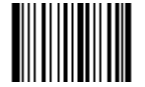

Add Code Length [Pro CMD: 0405160]

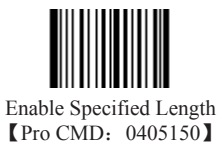

Remove Code Length (Pro CMD: 0405170)

The engine only read Interleaved 2 of 5 which are 12 and 24 bytes.

Program the engine to read specified lengths or ranges of specified lengths for Interleaved 2 of 5. The length value must be 3 decimal digits. And the length

Read "Enable Specified Length" to enable this feature or "Disable

- 1. "Code Programming ON"
- 2. "Add Code Length"
- 3. Digit Code "0", "1", "2"
- 4. "Save Programming"
- 5. "Add code length"
- 6. Digit Code "0", "2", "4"
- 7. "Save Programming"
- 8. "Code Programming OFF"

The engine only read Interleaved 2 of 5 between 12 bytes and 24 bytes.

- 1. "Code Programming ON"
- 2. "Add Code Length"
- 3. Digit Code "0", "1", "2"
- 4. Digit Code "0", "2", "4"
- 5. "Save Programming"
- 6. "Code Programming OFF"

nlscan.com

mple

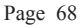

ITF-14

ITF-14 is a fixed length, 14 bytes Interleaved 2 of 5 barcode with Check digit. By factory default, it is disabled.

When enabled, ITF-14 precedes 14-byte Interleaved 2 of 5 barcode.

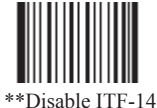

[Pro CMD: 0405080]

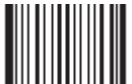

Enable ITF-14, Do Not Transmit Check Digit [Pro CMD: 0405090]

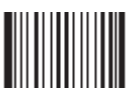

Enable ITF-14, Transmit Check Digit [Pro CMD: 0405100]

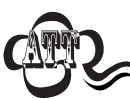

For instance, when ITF-14 is enabled and Interleaved 2 of 5 is disabled, the ITF-14 and 14 bytes Interleaved 2 of 5 with check digit can be read, but other Interleaved 2 of 5 can not.

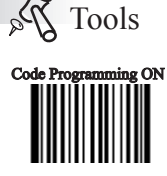

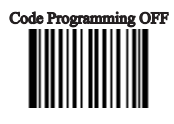

#### ITF-6

ITF-6 is a fixed length 6 bytes Interleaved 2 of 5 barcode with check digit. When enabled, ITF-6 precedes 6-byte Interleaved 2 of 5 barcode.

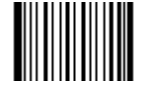

\*\*Disable ITF-6 User Selection [Pro CMD: 0405110]

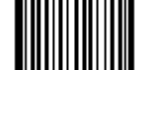

Code Programming ON

Tools

all

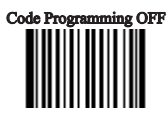

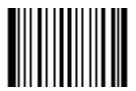

ITF-6, Read, Do Not Transmit Check Digit [Pro CMD: 0405120]

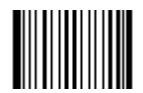

ITF-6, Read, Transmit Check Digit [Pro CMD: 0405130]

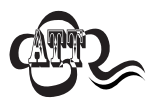

For instance, when ITF-6 is enabled and Interleaved 2 of 5 is disabled, the ITF-6 and 6 bytes Interleaved 2 of 5 with check digit can be read, but other Interleaved 2 of 5 can not

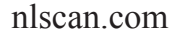

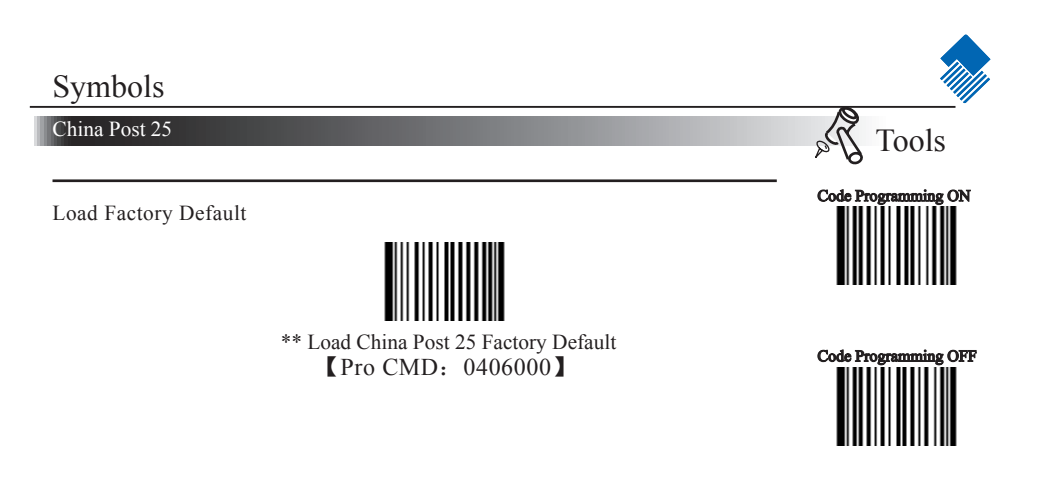

Enable/ Disable China Post 25

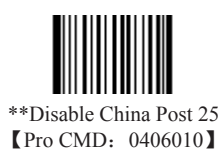

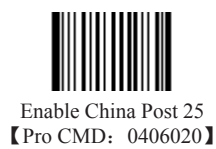

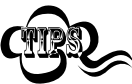

When the engine can not read China Post 25, please read "Enable China Post 25" and try again.

China Post 25

Select Message Length

It is used to program the valid reading length of China Post 25. The engine will send an error beep, if the decoded data length does not match the valid length.

China Post 25 Message Length is defined by "Min. Message Length" and "Max. Message Length" .

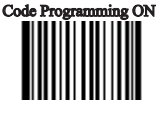

Tools

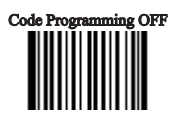

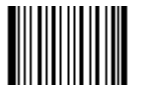

Min Message Length (default: 4) [Pro CMD: 0406030]

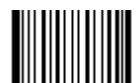

Max Message Length (default: 80) [Pro CMD: 0406040]

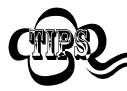

1D bar code Message Length should not exceed 127 bytes. Max Message Length should not be less than Min Message Length. To read a fixed length China Post 25, Please program Max & Min Message Length to the same value.

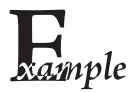

To set Min Message Length of Code 128 to 8 bytes and the Max Message Length to 12 bytes. Read these programming code:

- 1. "Code Programming ON"
- 2. "Select Min Message Length"
- 3. Digit Code "8", see Digit Code (Appendix Pxxx)
- 4. "Save Programming", see Digit Code (Appendix Pxxx)
- 5. "Select Max Message Length"
- 6. Digit Code "1"
- 7. Digit Code "2"
- 8. "Save Programming"
- 9. "Code Programming OFF"

China Post 25

#### Check Digit

China Post 25 may include Check Digit (not compulsory) following its barcode messages. It verifies the barcode message.

» "NO Check, Transmit All" means to read without check and transmit all bytes including barcode message and Check Digit.

» "Check, Do Not Transmit Check Digit" means to read and check. If verification is successful, transmits barcode message; if not, engine sends an error beep.

» "Check, Transmit All" means to read and check. If verification is successful, transmits all messages; if not, engine sends an error beep.

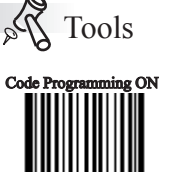

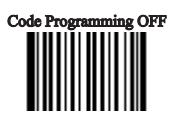

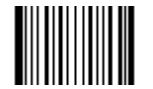

\*\* NO Check, Transmit All [Pro CMD: 0406050]

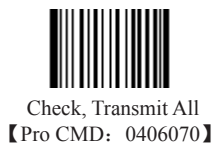

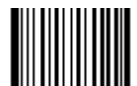

Check, Do Not Transmit Check Digit [Pro CMD: 0406060]

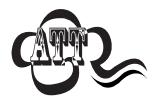

When "Check, Do Not Transmit Check Digit" is enabled and barcode message length minus one is less than Min Message Length, it will lead to error beep. E.g.: Reading a 4-byte (include Check Digit) Interleaved 2 of 5 with the Min Message Length being 4 bytes and "Check, Do Not Transmit Check Digit" enabled leads to error beep.

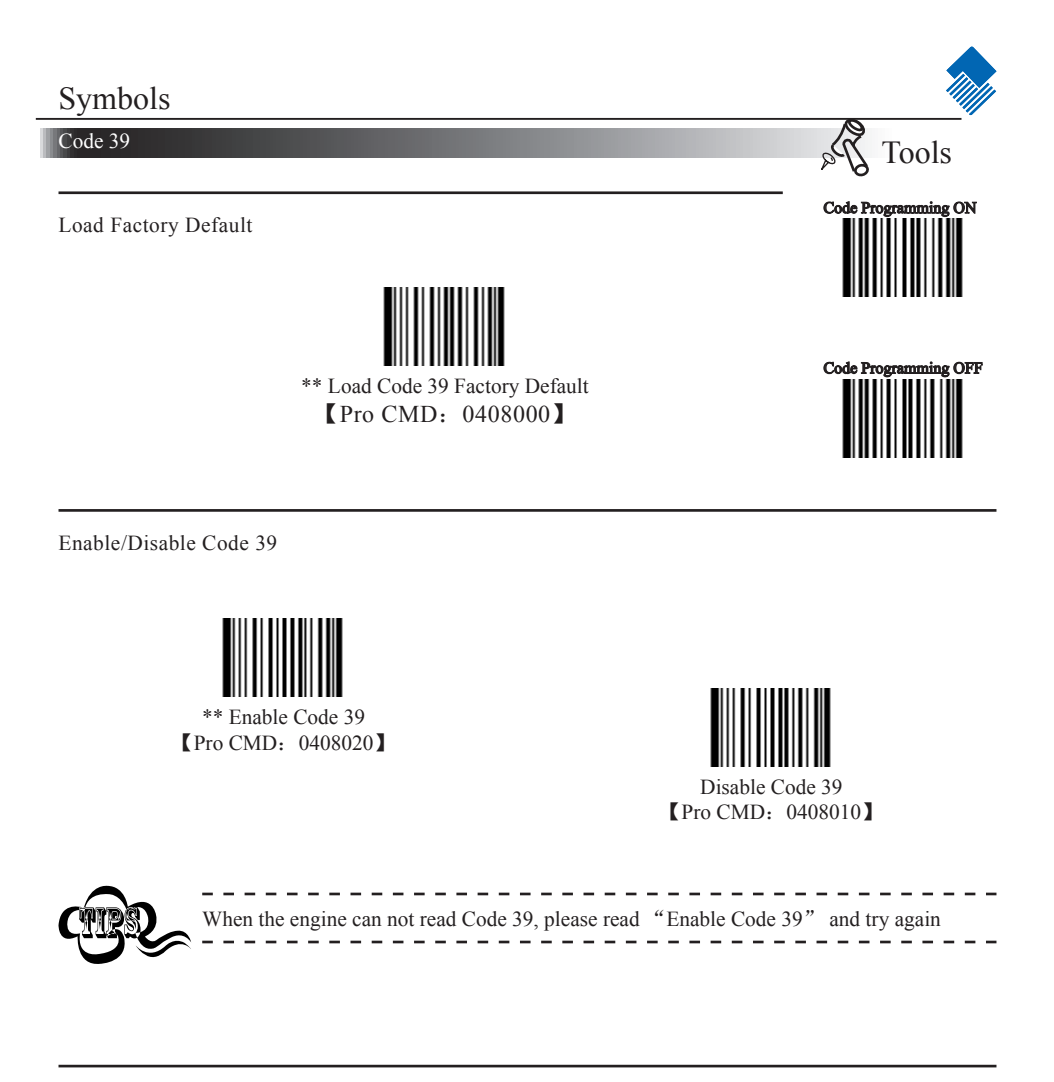

Transmit Start & Stop Character

Transmission of "\*" can be selected.

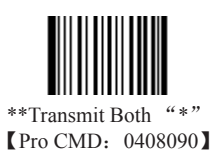

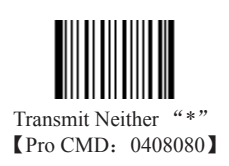

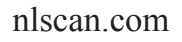

Code 39

Select Message Length

It is used to program the valid reading length of Code 39. The engine will send an error beep, if the decoded data length does not match the valid length. Code 39 Message Length is defined by "Min. Message Length" and "Max. Message Length ".

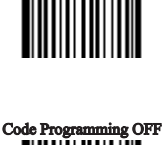

Tools

ing ON

Code Programm

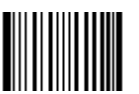

Min Message Length (default: 1) [Pro CMD: 0408030]

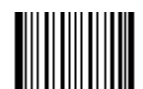

Max Message Length (default: 48) [Pro CMD: 0408040]

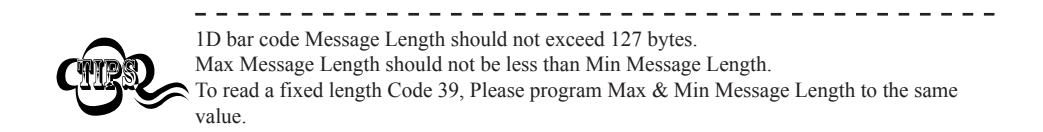

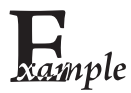

To set Min Message Length of Code 39 to 8 bytes, and Max Message Length to 12 bytes, read these programming codes:

- 1. "Code Programming ON"
- 2. "Select Min Message Length"
- 3. Digit Code "8", see Digit Code (Appendix Pxxx)
- 4. "Save Programming", see Digit Code (Appendix Pxxx)
- 5. "Select Max Message Length"
- 6. Digit Code "1"
- 7. Digit Code "2"
- 8. "Save Programming"
- 9. "Code Programming OFF"

#### Code 39

Check Digit

Code 39 may include Check Digit (not compulsory) following its barcode message. It verifies the barcode message.

» "NO Check, Transmit All" means to read without check and transmit all bytes including barcode message and Check Digit.

» "Check, Do Not Transmit Check Digit" means to read and check. If verification is successful, transmits barcode message; if not, engine sends an error beep.

» "Check, Transmit All" means to read and check. If verification is successful, transmits all messages; if not, engine sends an error beep.

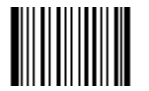

\*\* NO Check, Transmit All [Pro CMD: 0408050]

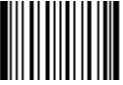

Check, Do not transmit Check Digit [Pro CMD: 0408060]

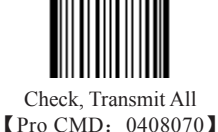

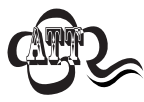

When "Check, Do not Transmit Check digit" is enabled and barcode message length minus one is less than Min Message Length, it will lead to error beep.

E.g.: Reading a 4-byte (include check byte) Code 39 with the Min Message Length being 4 bytes and "Check, Do not transmit Check Digit" enabled leads to error beep.

Decode ASCII

Code 39 can include full ASCII characters. For factory default, the engine only decodes part of them. Read "Enable Full ASCII decode" to decode full ASCII characters.

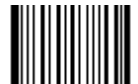

\*\*Partial ASCII Decode [Pro CMD: 0408100]

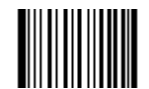

Full ASCII Decode [Pro CMD: 0408110]

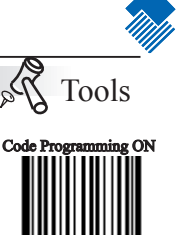

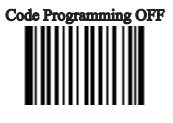

Codabar

Load Factory Default

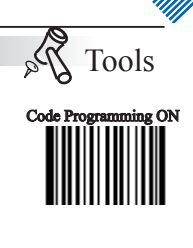

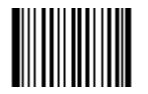

\*\* Load Codabar Factory Default [Pro CMD: 0409000]

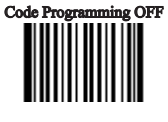

Enable/Disable Codabar

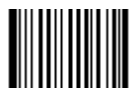

\*\* Enable Codabar [Pro CMD: 0409020]

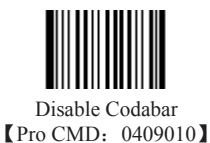

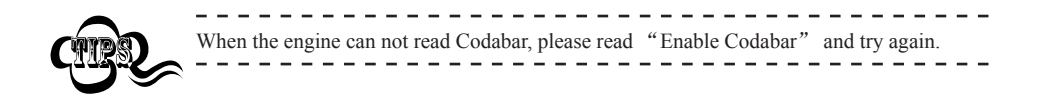

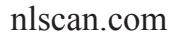

#### Codabar

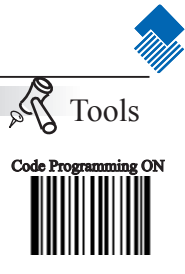

Code Programming OFF

Transmit Start & Stop Character

Codabar uses either one of "A" , "B" , "C" and "D" as the start character and the stop character. Transmission of them can be selected.

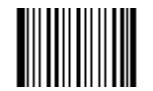

\*\*Transmit Both Start & Stop [Pro CMD: 0409090]

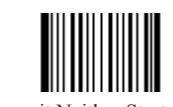

Transmit Neither Start & Stop [Pro CMD: 0409080]

Select Message Length

It is used to program the valid reading length of Codabar. The engine will send an error beep, if the decoded data length does not match the valid length.

Codabar Message Length is defined by "Min. Message Length" and "Max. Message Length".

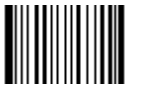

Min Message Length (default: 2) [Pro CMD: 0409030]

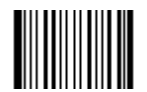

Max Message Length (default: 60) [Pro CMD: 0409040]

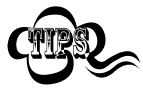

1D bar code Message Length should not exceed 127 bytes. Max Message Length should not be less than Min Message Length. To read a fixed length Codabar, Please program Max & Min Message Length to the same value.

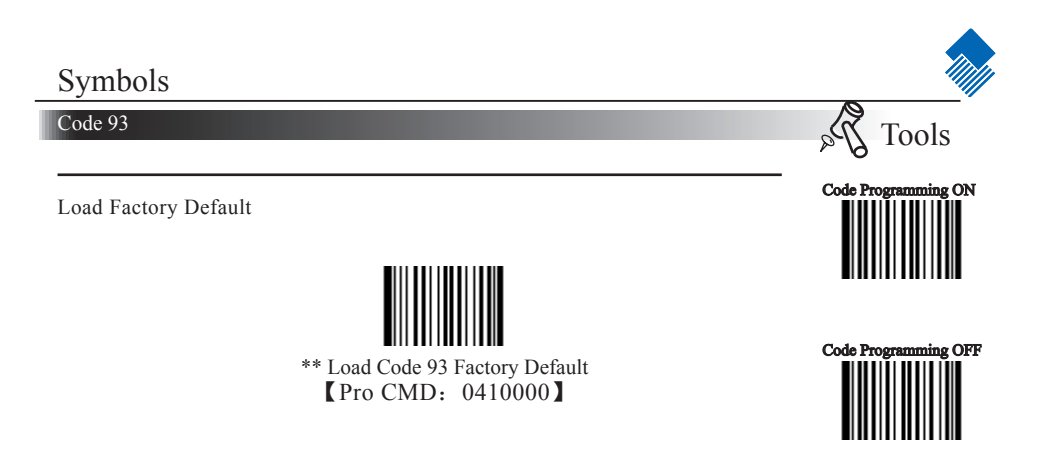

Enable /Disable Code 93

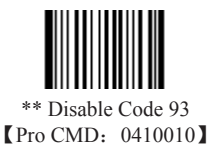

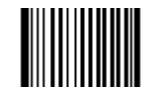

Enable Code 93 [Pro CMD: 0410020]

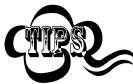

When the engine can not read Code 93, please read "Enable Code 93" and try again.

Code 93

Select Message Length

It is used to program the valid reading length of Code 93. The engine will send an error beep, if the decoded data length does not match the valid length. Code 93 Message Length is defined by "Min. Message Length" and "Max. Message Length ."

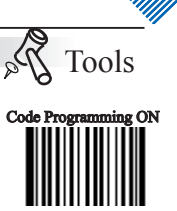

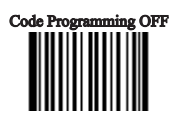

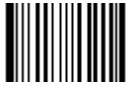

Min Message Length (default: 1) [Pro CMD: 0410030]

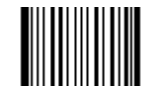

Max Message Length (default: 48) [Pro CMD: 0410040]

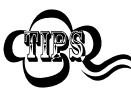

1D bar code Message Length should not exceed 127 bytes.Max Message Length should not be less than Min Message Length.To read a fixed length Code 93, Please program Max & Min Message Length to the same value.

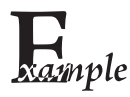

To set Min Message Length of Code 93 to 8 bytes and Max Message Length to 12 bytes, read these programming codes:

- 1. "Code Programming ON"
- 2. "Select Min Message Length"
- 3. Digit Code "8", see Digit Code (Appendix Pxxx)
- 4. "Save Programming", see Digit Code (Appendix Pxxx)
- 5. "Select Max Message Length"
- 6. Digit Code "1"
- 7. Digit Code "2"
- 8. "Save Programming"
- 9. "Code Programming OFF"

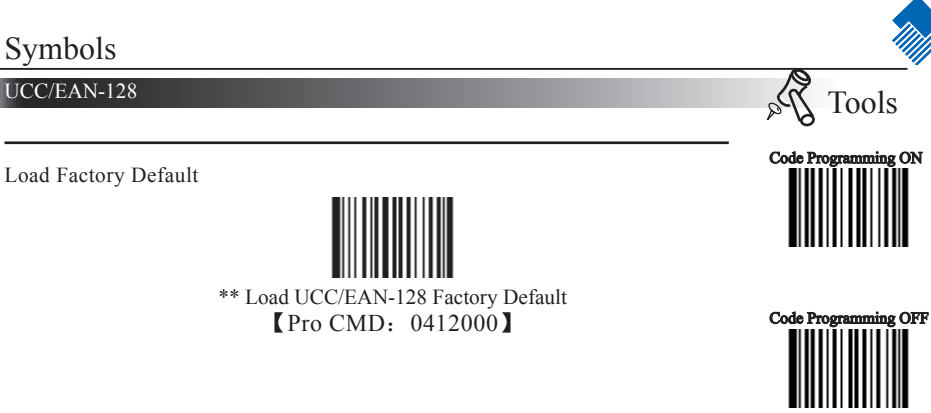

Enable/Disable UCC/EAN-128

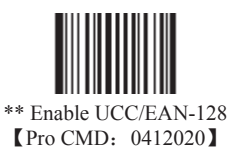

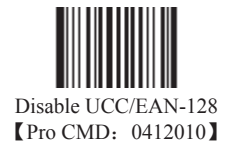

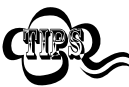

When the engine can not read UCC/EAN-128, please read "Enable UCC/EAN-128" and try again.

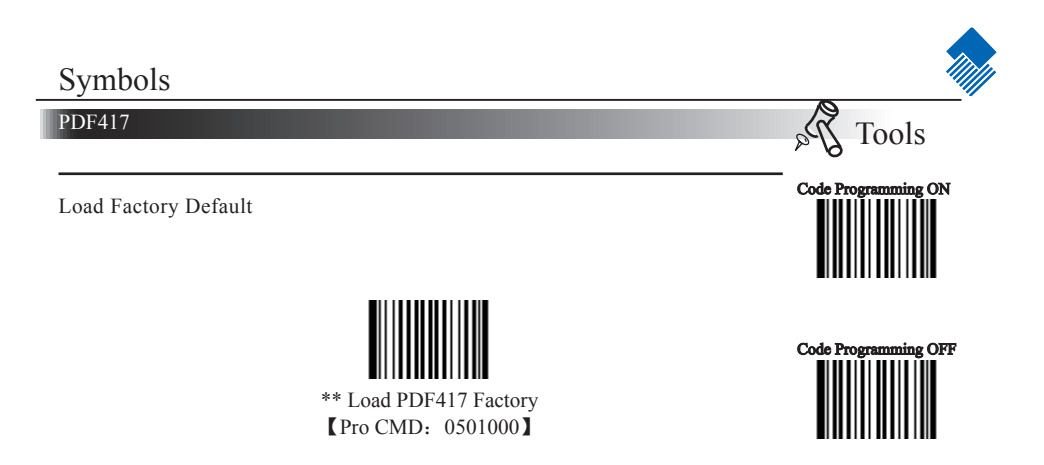

Enable/Disable PDF417

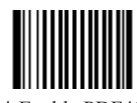

\*\* Enable PDF417 [Pro CMD: 0501020]

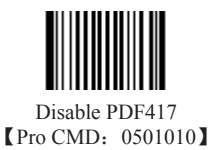

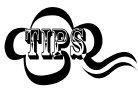

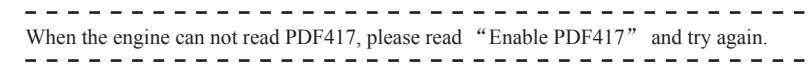

PDF417

Select Message Length

It is used to program the valid reading length of PDF417. The engine will send an error beep, if the decoded data length does not match the valid reading length. PDF417 Message Length is defined by "Min. Message Length" and "Max. Message Length ".

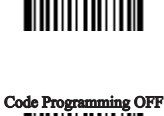

Tools

Code Programming ON

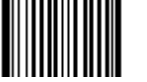

Min Message Length (default: 1) [Pro CMD: 0501030]

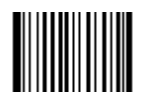

Max Message Length (default: 2710) [Pro CMD: 0501040]

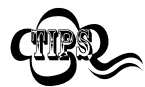

2D bar code Message Length should not exceed 65535 bytes. Max Message Length should not be less than Min Message Length. To read a fixed length PDF417, Please program Max & Min Message Length to the same value.

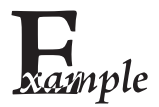

To set Min Message Length of PDF417 to 8 bytes and Max Message Length to 12 bytes, read these programming codes:

- 1. "Code Programming ON"
- 2. "Select Min Message Length"
- 3. Digit Code "8", see Digit Code
- 4. "Save Programming", see Digit Code
- 5. "SelectMax Message Length"
- 6. Digit Code "1"
- 7. Digit Code "2"
- 8. "Save Programming"
- 9. "Code Programming OFF"

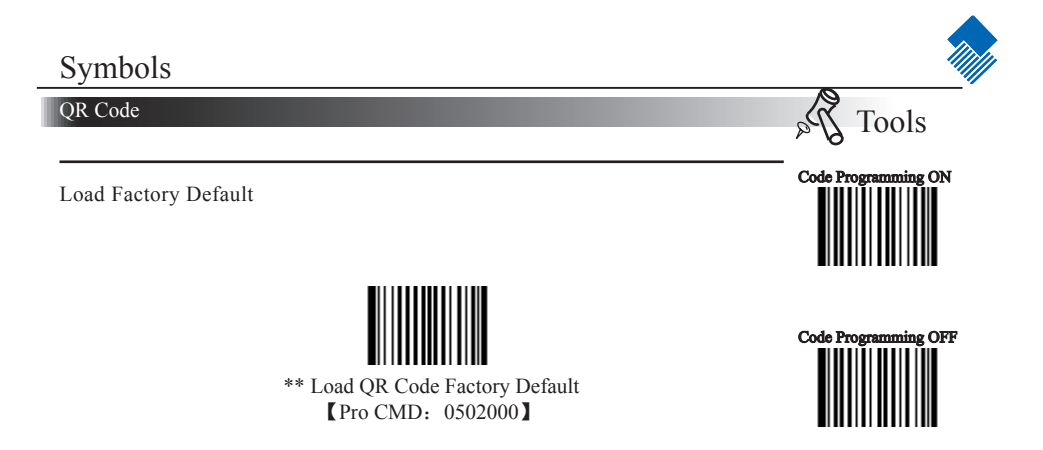

Enable/Disable QR Code

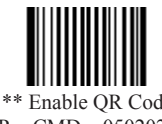

\*\* Enable QR Code [Pro CMD: 0502020]

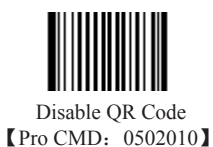

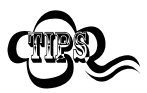

When the engine can not read QR Code, please read "Enable QR Code" and try again.

QR Code

Select Message Length

It is used to program the valid reading length of QR Code. The engine will send an error beep, if the decoded data length does not match the valid length. QR Code Message Length is defined by "Min. Message Length" and "Max. Message Length ".

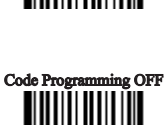

Tools

Code Programming ON

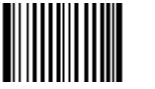

Min Message Length (default: 1) [Pro CMD: 0502030]

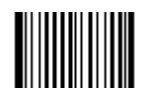

Max Message Length (default: 7098) [Pro CMD: 0502040]

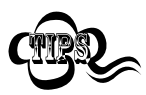

2D bar code Message Length should not exceed 65535 bytes. Max Message Length should not be less than Min Message Length. To read a fixed length QR Code, Please program Max & Min Message Length to the same value

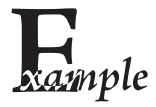

To set Min Message Length of QR Code to 8 bytes and Max Message Length to 12 bytes, read these programming codes:

- 1. "Code Programming ON"
- 2. "Select Min Message Length"
- 3. Digit Code "8", see Digit Code Appendix Pxxx "
- 4. Save Programming", see Digit Code Appendix Pxxx "
- 5. Select Max Message Length"
- 6. Digit Code "1"
- 7. Digit Code "2"
- 8. "Save Programming"
- 9. "Code Programming OFF"

#### QR Code

QR Twin Code

QR twin code is 2 QR barcodes paralleled vertically or horizontally. There are 3 options for reading QR twin code:

1、 Single QR Only: Read either QR code.

2 Twin QR Only: Read both QR codes. The transmission sequence is: left (upper) QR code followed by right (lower) QR code.

 $3_{5}$  Both Single & Twin: Read both QR codes. If successful, transmit as twin QR only. Otherwise, try single QR only.

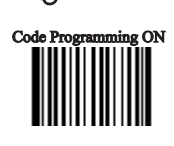

Tools

à

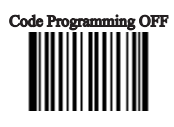

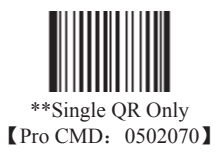

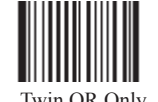

Twin QR Only [Pro CMD: 0502080]

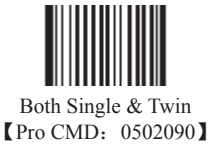

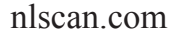

Page 86

# Symbols Aztec Since Tools Load Factory Default Code Programming ON #\*\* Load Aztec Factory Default (Pro CMD: 0503000) Code Programming OFF

Enable/Disable Aztec

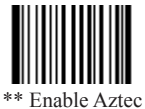

\*\* Enable Aztec [Pro CMD: 0503020]

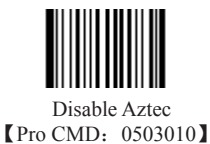

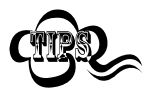

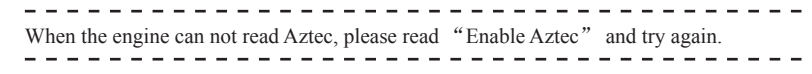

#### Aztec

Select Message Length

It is used to program the valid reading length of Aztec. The engine will send an error beep, if the decoded data length does not match the valid length.

Aztec Message Length is defined by "Min. Message Length" and "Max. Message Length".

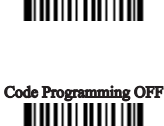

Tools

Code Programming ON

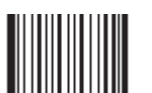

Min Message Length (default: 1) [Pro CMD: 0503030]

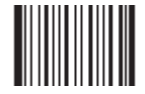

Max Message Length (default: 3832) [Pro CMD: 0503040]

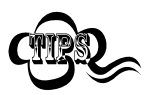

2D bar code Message Length should not exceed 65535 bytes. Max Message Length should not be less than Min Message Length. To read a fixed length Aztec, Please program Max & Min Message Length to the same value.

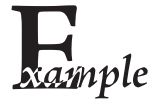

To set Min Message Length of Aztec to 8 bytes and Max Message Length to 12 bytes, read these programming codes.

- 1. "Code Programming ON"
- 2. "Select Min Message Length"
- 3. Digit Code "8", see Digit Code Appendix Pxxx "
- 4. Save Programming", see Digit Code Appendix Pxxx "
- 5. Select Max Message Length"
- 6. Digit Code "1"
- 7. Digit Code "2"
- 8. "Save Programming"
- 9. "Code Programming OFF"

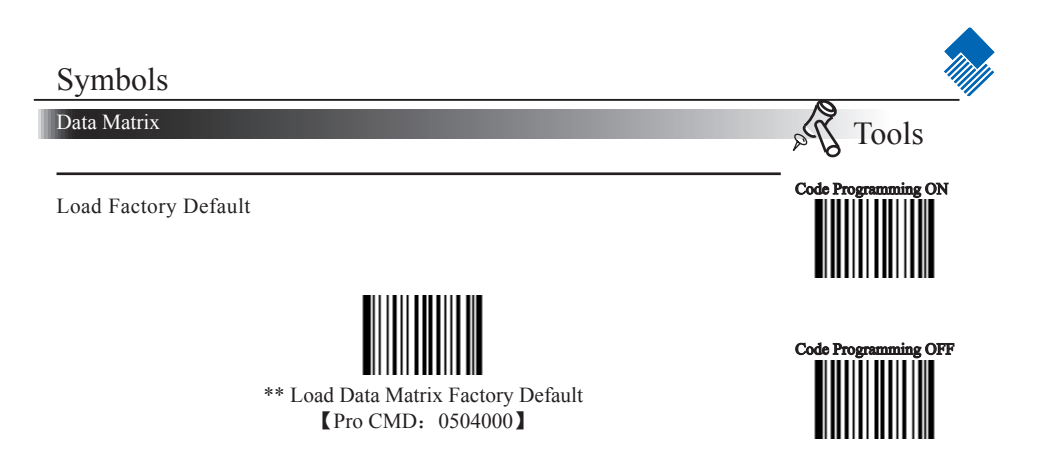

Enable/Disable Data Matrix

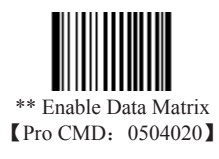

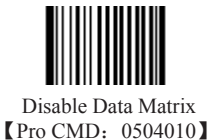

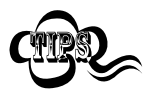

When the engine can not read Data Matrix, please read "Enable Data Matrix" and try again.

Data Matrix

Select Message Length

It is used to program the valid reading length of Data Matrix. The engine will send an error beep, if the decoded data length does not match the valid reading length. Data Matrix Message Length is defined by "Min. Message Length" and "Max. Message Length ".

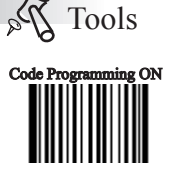

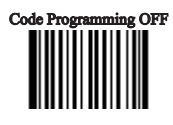

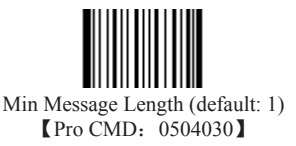

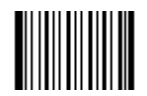

Max Message Length (default: 7098) [Pro CMD: 0504040]

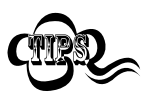

2D bar code Message Length should not exceed 65535 bytes. Max Message Length should not be less than Min Message Length. To read a fixed length Data Matrix, Please program Max & Min Message Length to the same value.

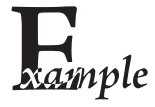

To set Min Message Length of Data Matrix to 8 bytes and Max Message Length to 12 bytes, read these programming codes.

- 1. "Code Programming ON"
- 2. "Select Min Message Length"
- 3. Digit Code "8", see Digit Code Appendix Pxxx "
- 4. Save Programming", see Digit Code Appendix Pxxx "
- 5. Select Max Message Length"
- 6. Digit Code "1"
- 7. Digit Code "2"
- 8. "Save Programming"
- 9. "Code Programming OFF"

Data Matrix

Data Matrix Twin Code

Data Matrix twin code is 2 Data Matrix barcodes paralleled vertically or horizontally. There are 3 options for reading Data Matrix:

1. Single Data Matrix Only: Read either Data Matrix.

2、Twin Data Matrix Only: Read both Data Matrix. The transmission sequence is: left (upper) Data Matrix followed by right (lower) Data Matrix.

3、Both Single & Twin: Read both Data Matrix. If successful, transmit as twin Data Matrix. Otherwise, try single Data Matrix only.

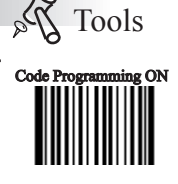

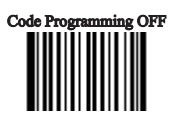

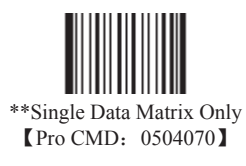

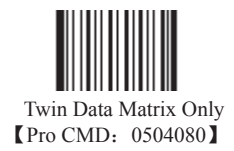

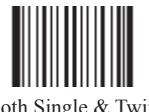

Both Single & Twin Pro CMD: 0504090

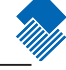

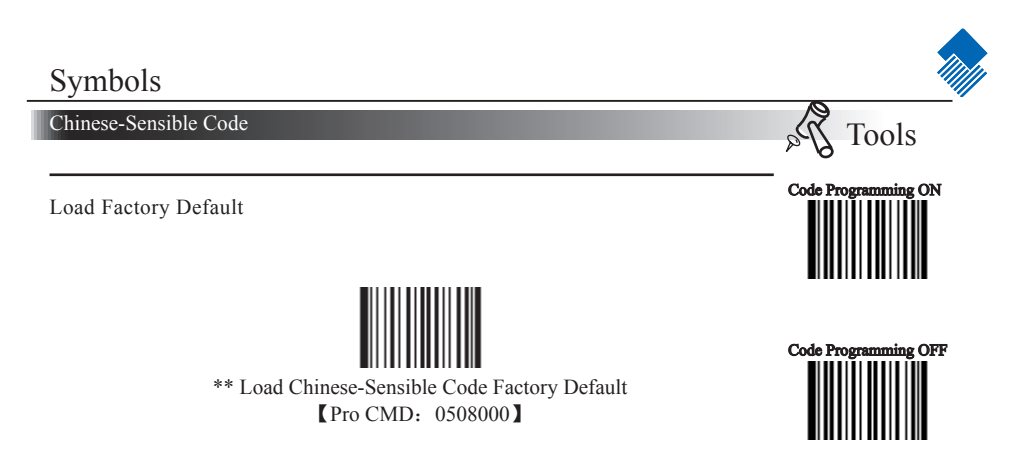

Enable/Disable Chinese-Sensible Code

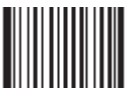

\*\* Enable Chinese-Sensible Code 【Pro CMD: 0508020】

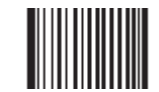

Disable Chinese-Sensible Code [Pro CMD: 0508010]

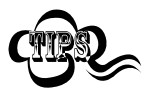

When the engine can not read Chinese-Sensible Code, please read "Enable Chinese-Sensible Code" and try again.

Chinese-Sensible Code

Select Message Length

It is used to program the valid reading length of Chinese-Sensible Code. The engine will send an error beep, if the decoded data length does not match the valid length.

Chinese-Sensible Code Message Length is defined by "Min. Message Length" and "Max. Message Length ".

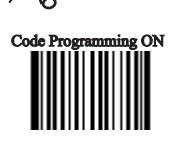

Tools

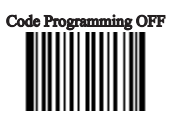

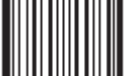

Min Message Length (default: 1) [Pro CMD: 0508030]

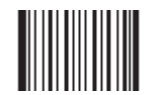

Max Message Length (default: 7827) [Pro CMD: 0508040]

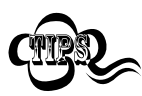

2D bar code Message Length should not exceed 65535 bytes. Max Message Length should not be less than Min Message Length. To read a fixed length Chinese-Sensible Code, Please program Max & MinMessage Length to the same value.

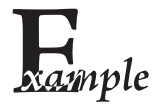

To set Min Message Length of Chinese-Sensible Code to 8 bytes and Max Message Length to 12 bytes, read these programming codes:

- 1. "Code Programming ON"
- 2. "Select Min Message Length"
- 3. Digit Code "8", see Digit Code Appendix Pxxx "
- 4. Save Programming", see Digit Code Appendix Pxxx "
- 5. Select Max Message Length"
- 6. Digit Code "1"
- 7. Digit Code "2"
- 8. "Save Programming"
- 9. "Code Programming OFF"

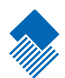

# OCR

Introduction

OCR (Optical Character Recognition) is the technology that captures image of printed information, and recognizes the image to editable characters. The engine supports OCR B standard and specific typefaces.

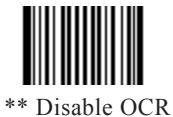

\*\* Disable OCR [Pro CMD: 0600010]

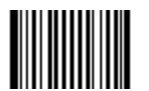

Enable OCR [Pro CMD: 0600020]

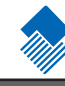

#### Introduction

1D barcodes could contain digits, letters and symbols, etc. 2D barcodes could contain more data, such as Chinese characters and other multi-byte characters. However, in reality, they do not and should not have all the information we need, such as barcode type, date and time of scan, delimiter, and so on, in order to keep the code short and flexible.

Prefix and Suffix are how to fulfill the needs mentioned above. They can be added, removed, and modified while the original barcode message is still in tact.

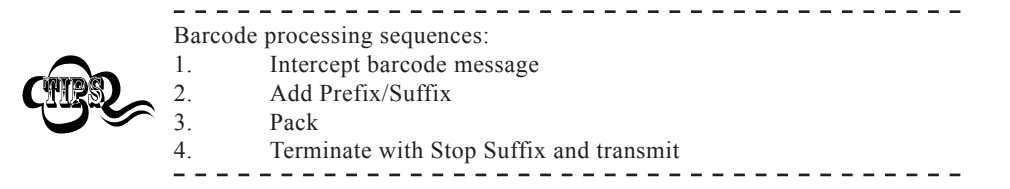

General Programming

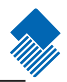

Disable or Enable Prefix/Suffix

Disable All Prefix/Suffix: Transmit barcode message with no Prefix/Suffix.

Enable All Prefix/Suffix: Allow appending Code ID prefix, AIM prefix, User prefix, User suffix and Stop suffix to the barcode message.

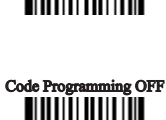

Tools

Code Programming ON

2 Pa

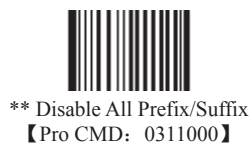

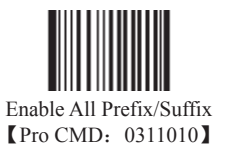

nlscan.com

General Programming

Prefix Sequences

6 options of Prefix Sequences:

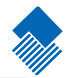

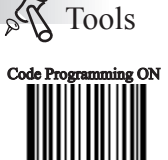

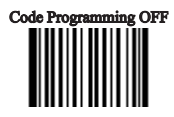

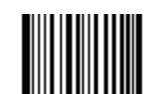

AIM + User Prefix + CodeID [Pro CMD: 0317030]

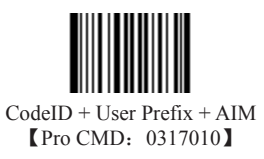

\*\* CodeID + AIM + User Prefix [Pro CMD: 0317000]

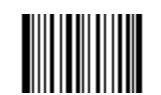

User Prefix + CodeID + AIM [Pro CMD: 0317040]

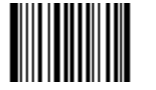

AIM + CodeID + User Prefix [Pro CMD: 0317020]

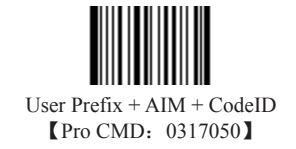

nlscan.com

Page 97

General Programming

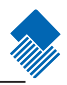

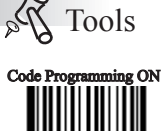

Disable or Enable User Prefix

User Prefix is added before barcode message. For example, if the user prefix is "AB" and the barcode message is "123", the Host receives "AB123".

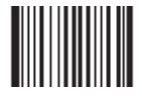

\*\* Disable User Prefix [Pro CMD: 0305000]

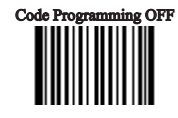

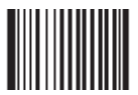

Enable User Prefix [Pro CMD: 0305010]

Program User Prefix

Enable "Program User Prefix". Then program user prefix byte(s). To end the prefix, read "Save programming" The user prefix byte is programmed in its hex values. See example below.

Note: The maximum length for user prefix is 10 bytes.

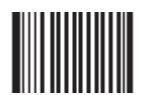

Program User Prefix (Pro CMD: 0300000)

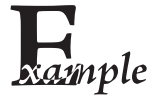

| Prog | m "CODE" as user prefix (The hex of "CODE" are 0x43/0x4F/0x44/0x45): |
|------|----------------------------------------------------------------------|
| 1.   | Read "Code Programming ON"                                           |
| 2.   | Read "Program User Prefix"                                           |
| 3.   | Read "4,3,4,F,4,4,4,5" in order                                      |
| 4.   | Read "Save Programming"                                              |
| 5.   | Read "Code Programming OFF".                                         |
| 6.   | Read "Allow User Prefix" to enable above programming. "CODE" will    |
| appe | to the left of a barcode.                                            |
|      |                                                                      |

nlscan.com

#### AIM Prefix

AIM (Automatic Identification Manufactures) defines AIM prefix for many standard **Code Programming ON** barcode formats.

 $\ \$  There are 3 types of AIM prefix.

- 1. Character Mode: Add AIM prefix. For example, add "C" for Code128.
- 2、 Characters Mode: Add AIM prefix + "0"
- 3、Full Characters Mode: Add "]" + AIM prefix + "0"

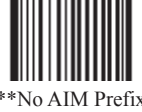

\*\*No AIM Prefix Pro CMD: 0308000

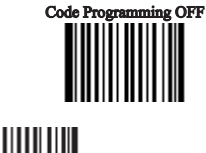

2Pa

Tools

2 Characters Mode (Pro CMD: 0308020)

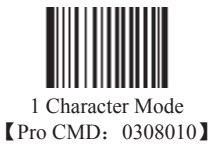

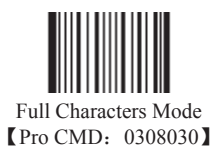

AIM Prefix definitions

| Symbols                           | AIM ID | Hex |
|-----------------------------------|--------|-----|
| Code128 / UCC/EAN-128             | С      | 43  |
| UPC-E / UPC-A / EAN-8 / EAN-13    | Е      | 45  |
| Interleaved 2 OF 5 / China Post25 | Ι      | 49  |
| Code39                            | А      | 41  |
| Codabar                           | F      | 46  |
| Code93                            | G      | 47  |
| PDF417                            | L      | 4C  |
| QR Code                           | Q      | 51  |
| Aztec                             | Ζ      | 7A  |
| DataMatrix                        | D      | 6D  |
| China Information Code            | Х      | 58  |

Note: AIM ID is not customizable

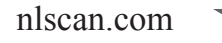

Code ID Prefix

Besides AIM prefix, Code ID prefix can be used to denote barcode format and can be customized.

The Code ID prefix MUST be one (1) visible English letter, only.

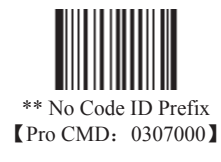

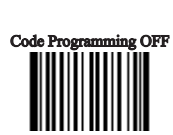

Tools

Code Programming ON

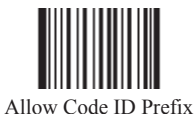

(Pro CMD: 0307010)

Code ID Default

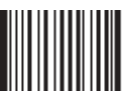

1D, Load Code ID Factory Default [Pro CMD: 0307020]

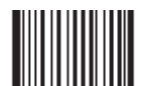

2D, Load Code ID Factory Default [Pro CMD: 0307020]

| Symbols                           | Code ID Default | Hex |
|-----------------------------------|-----------------|-----|
| Code128 / UCC/EAN-128             | j               | 6A  |
| UPC-E / UPC-A                     | c               | 63  |
| EAN-8 / EAN-13                    | d               | 64  |
| Interleaved 2 OF 5 / China Post25 | e               | 65  |
| Code39                            | b               | 62  |
| Codabar                           | a               | 61  |
| Code93                            | i               | 69  |
| PDF417                            | r               | 72  |
| QR Code                           | s               | 73  |
| Aztec                             | Z               | 7A  |
| DataMatrix                        | u               | 75  |
| China Information Code            | h               | 68  |
| User-defined Format               | х               | 58  |

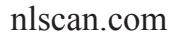

Page 100

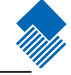

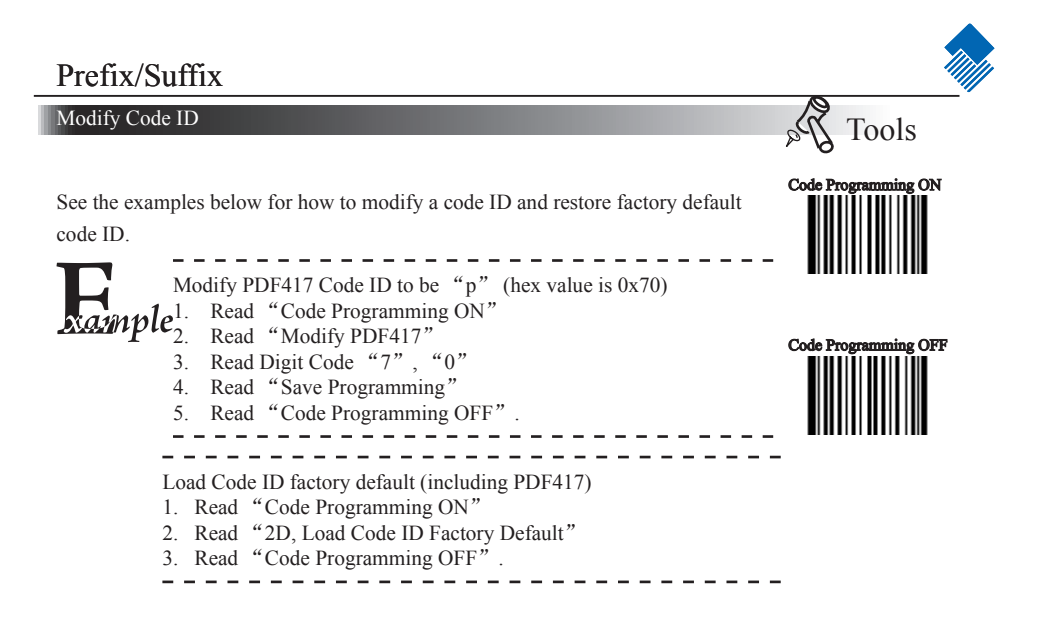

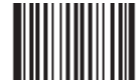

Modify PDF417 [Pro CMD: 0005000]

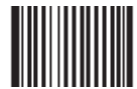

Modify QR Code [Pro CMD: 0005010]

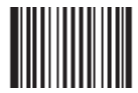

Modify Aztec [Pro CMD: 0005020]

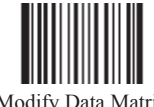

Modify Data Matrix [Pro CMD: 0005030]

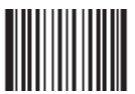

Modify China Information Code [Pro CMD: 0005070]

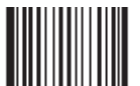

Modify User Define Barcode Format [Pro CMD: 0005090]

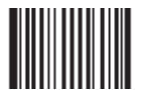

Modify Code 128 [Pro CMD: 0004020]

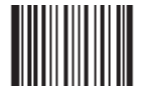

Modify UCC/EAN-128 [Pro CMD: 0004030]

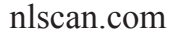

Page 101
Modify Code ID

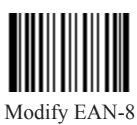

Modify EAN-8 [Pro CMD: 0004040]

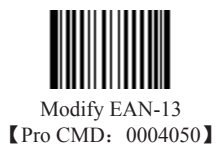

Modify UPC-E [Pro CMD: 0004060]

Modify UPC-A

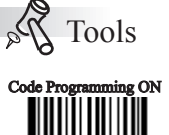

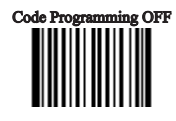

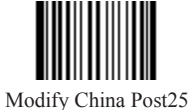

[Pro CMD: 0004110]

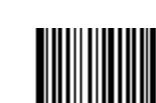

Modify Code 39 [Pro CMD: 0004130]

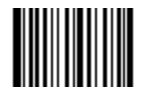

Modify Codabar 【Pro CMD: 0004150】

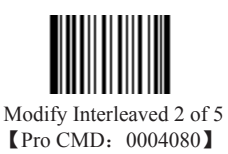

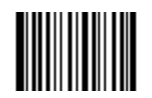

Modify Code 93 [Pro CMD: 0004170]

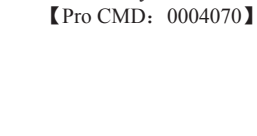

nlscan.com

Page 102

## Prefix/Suffix

User Suffix

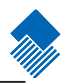

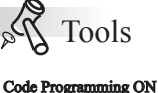

Disable or Enable User Suffix

User suffix is appended to the right of barcode message. For example, if user suffix is "AB", and the barcode message is "123", The Host receives "123AB".

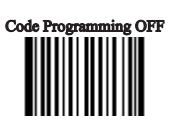

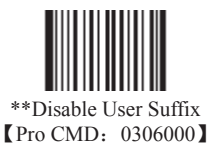

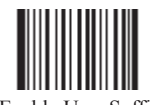

Enable User Suffix [Pro CMD: 0306010]

Program User Suffix

Read "Program User Suffix". Then program user suffix byte(s). To end the suffix, read "Save programming". The user suffix byte is programmed in its hex values. See example below.

Note: The maximum length for user suffix is 10 bytes.

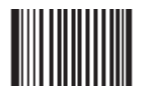

Program User Suffix [Pro CMD: 0301000]

Program "CODE" as user suffix (The hex of "CODE" are 0x43, 0x4F, 0x44, and 0x45): 1. Read "Code Programming ON" 2. Read "Program User Suffix" 3. Read "4,3,4,F,4,4,4,5" in order 4. Read "Save Programming" 5. Read "Code Programming OFF" 6. Read "Allow User Suffix" to enable above programming. "CODE" will appear to the right of a barcode.

nlscan.com

Page 103

Stop Suffix

### Disable or Enable Stop Suffix

"Stop Suffix" is the termination for a string of barcode messages. It can not be formatted like other suffix and prefix. It is fixed to the right and the very end of a barcode transmission.

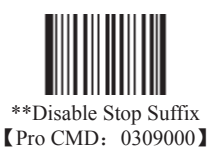

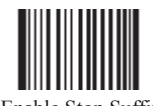

Enable Stop Suffix [Pro CMD: 0309010]

Program Stop Suffix

Read "Program Stop Suffix". Then program stop suffix byte(s). To end the suffix, read "Save programming". The stop suffix byte is programmed in its hex values. See example below.

Note: The maximum length for stop suffix is 10 bytes.

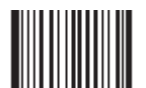

Program Stop Suffix [Pro CMD: 0310000]

Program "CODE" as stop suffix (The hex of "CODE" are 0x43, 0x4F, 0x44, and 0x45): 1. Read "Code Programming ON" 2. Read "Program Stop Suffix" 3. Read "4,3,4,F,4,4,5" in order 4. Read "Save Programming" 5. Read "Code Programming OFF" 6. Read "Allow Stop Suffix" to enable above programming. "CODE" will appear to the right of a barcode.

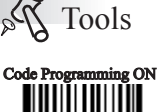

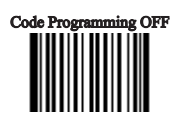

nlscan.com

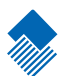

# Message Interception & Pack

#### Introduction

Barcode message could divide information into different sections, such as product ID, manufacture ID, and so on. They are important overall. However, at certain situations, some of them are not of interest. This is where message interception comes in. Message interception feature allows transmission of selected section(s). Message intercept only applies to "raw" barcode messages.

The sequence of a read to transmit without message intercept is: Read a "raw" barcode  $\longrightarrow$  Add prefix  $\longrightarrow$  Append suffix and stop suffix  $\longrightarrow$  transmit to Host.

The sequence of a read to transmit with message intercept is: Read a "raw" barcode  $\longrightarrow$  Intercept Message  $\longrightarrow$  Add prefix $\longrightarrow$  Append suffix and stop suffix  $\longrightarrow$  transmit to Host.

A special programming, pack, can insert barcode messages into a certain message format.

Then the processing sequence is: "read to obtain barcode message"  $\longrightarrow$  "intercept"  $\longrightarrow$  "append prefix/suffix"  $\longrightarrow$  "pack"  $\longrightarrow$  "append stop suffix" - "transmit".

#### Message Interception

Interception Rule No.1: It only intercepts selected symbols' raw barcode messages and it effects all barcodes of the barcode format.

Interception Rule No.2: There are maximum 3 interception options restored in the non-volatile memory. If more than 3 are programmed, the last 3 are stored. For example, if there are 4 options are programmed in the order of Code 128, Code 39, QR Code, and UPC-A and "Save". The 3 options are restored in the order of: Code 39, QR Code, UPC-A.

Interception Rule No.3: If there are more than one options programmed for a barcode format, the later one is used. For example, there are 3 options restored, Code 128 option A, QR Code option, Code 128 option B. The Code 128 option B is used when a Code 128 barcode is read.

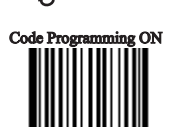

Nools

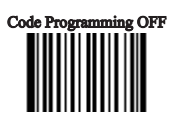

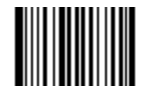

Program Intercept Option [Pro CMD: 0316000]

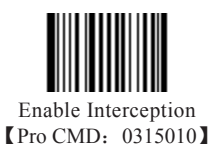

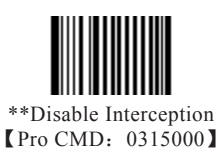

#### Message Interception

#### Programming 1D Intercept Option

To enable 1D interception, read "Enable Message Interception" and read interception command. The interception command format of 1D interception command consists of a 3-digit symbol ID (see table below) and up to 5 interception sections. An interception section begins with a 3-digit direction flag; "000' denotes ascending (left to right) and "001" descending. The flag is followed by a 3-digit start digit and a 3-digit end digit. For example, intercept EAN-13 from 1st digit to 3rd ascending and from reciprocal 4th to reciprocal 1st.

- 1、Read "Code Programming ON"
- 2, Read "Allow Interception"
- 3、Read "Program Intercept Option"
- 4、 Check Symbols ID Number table for EAN-13
- 5、 Read below digit barcodes

| digit   | 005       | 000       | 001           | 003           | 001        | 004           | 001           |
|---------|-----------|-----------|---------------|---------------|------------|---------------|---------------|
| Denotes | symbol ID | ascending | the 1st digit | the 3rd digit | descending | the 4th digit | the 1st digit |

The format of 1D interception command consists of a 3-digit symbol ID (see table below) and up to 5 interception sections. An interception section begins with a 3-digit direction flag; "000' denotes ascending (left to right or beginning to end) and "001" descending (right to left or end to beginning). The flag is followed by a 3-digit start digit and a 3-digit end digit.

Note:

- 1. Maximum sections of barcode message interception are 5.
- 2. Maximum value is 127 for both start digital and end digital
- 3. Overlaps of barcode message sections are allowed and work independently.

 $4_{S}$  Start digital and end digital determine its message section. In the above example, descending "004" and "001" means the section of "last 4th", "last 3rd", "last 2nd", and "last one" digits.

5. To intercept only one digit, program start digital and end digital to be the same value

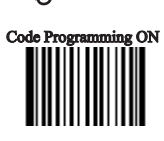

Tools

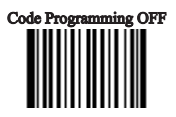

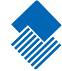

#### General Programming

Programming 2D Intercept Option

A command input consists of 3 or 6 decimals.

The first input is for barcode format; Refer to PXXX for "Symbols ID Number". The second input is for intercepting direction; "000" denotes ascending and "001" denotes descending. The following 2 inputs are for start digital and end digital.

Start digital and end digital value consist of 4 digits: thousand, hundred, decimal, figure. And they are programmed by 6 digits: "0", thousand, hundred, "0", decimal, figure. For example, program 001013 for 113.

To enable 2D interception, read "Enable Message Interception" and read interception command. The interception command format of 2D interception command consists of a 3-digit symbol ID (see table below) and up to 3 interception sections. An interception section begins with a 3-digit direction flag; "000' denotes ascending (left to right) and "001" descending. The flag is followed by a start digit and a end digit.

The start digit and end digit uses 6 digits to present 4-digit value. The first two digits are for thousandth and next two digits for hundredth. For example, 001013 means 113.

For example, intercept QR Code from 1st digit to 20th ascending and from 113th digit to 140th ascending. 1. Read "Code Programming ON" 2. Read "Enable Interception"

3. Read "Program Intercept Option"

- 4. Check Symbols ID Number table for QR Code
- 5. Read below digit barcodes

digit 033 000 000001 000020 000 001013 001040 symbol ID The 20th The 113th The 140th Denote ascending The 1st digit ascending digit digit digit

Rules:

1. Maximum intercept 3 barcode message sections

- 2. Maximum value is 9999 for start digital and end digital
- 3. Overlaps of barcode message sections are allowed and work independently.

4. Start digital and end digital determine its message section. In the above example, ascending "000001" and "000020" means the first 20 digits.

5. To intercept only one digit, program start digital and end digital to be the same value

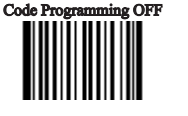

Tools

Code Programming ON

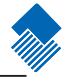

## Symbols ID Number

| Symbols               | ID Number |
|-----------------------|-----------|
| Code 128              | 002       |
| UCC/EAN128            | 003       |
| EAN-8                 | 004       |
| EAN-13                | 005       |
| UPC-E                 | 006       |
| UPC-A                 | 007       |
| Interleaved 2 OF 5    | 008       |
| China Post25          | 011       |
| Code 39               | 013       |
| Codabar               | 015       |
| Code 93               | 017       |
| PDF417                | 032       |
| QR Code               | 033       |
| Aztec                 | 034       |
| DataMatrix            | 035       |
| Chinese-Sensible Code | 039       |
| User-Define Code      | 041       |
| SPEC_OCR_B            | 064       |

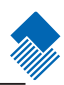

#### Message Pack

#### Introduction

Data Pack is for the special requirements of barcode message. There are 3 types of data pack. Data pack effects all data formats, in that be sure to load the default "Disable Pack" if pack is not required.

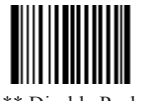

\*\* Disable Pack [Pro CMD: 0314000]

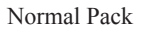

Normal pack format::

 $[STX + ATTR + LEN] + [AL_TYPE + DATA] + [LRC]$ 

- » STX: 0x02
- » ATTR: 0x00

» LEN: Barcode message length is expressed by 2 bytes, range "0x0000~0xFFFF" which is between 0 and 65535.

- » AL\_TYPE: 0x36
- » DATA: Barcode message
- » LRC: Parity byte

#### The algorithm:

1、 computation sequence is LRC=0xFF+STX+ATTR+LEN+AL\_TYPE+DATA

2、 computation method is XOR, byte by byte.

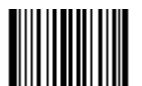

Normal Pack [Pro CMD: 0314010]

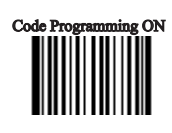

Tools

120

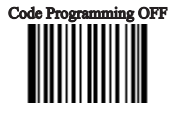

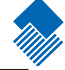

## Message Interception & Pack

#### Message Pack

ESC\_Bank Pack

ESC\_BANK pack format:

[STX] + [DATA] + [ETX] + [BCC]

- » STX: 0x02.
- » DATA: Barcode message
- » ETX: 0x03.
- » BCC: Parity byte

The algorithm:

- 1, computation sequence is BCC = [STX] + [DATA] + [ETX]
- 2、 computation method is XOR, byte by byte

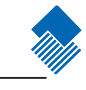

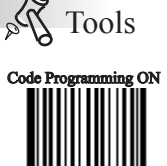

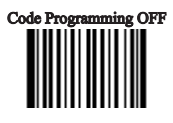

ESC\_Bank Pack (Pro CMD: 0314020)

nlscan.com

## Message Interception & Pack

#### Message Pack

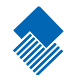

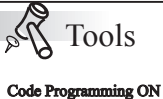

ESC\_AddLen Pack

ESC\_AddLen pack format: [STX] +[LEN] + [DATA] + [ETX] + [BCC] STX: 0x02. LEN: Barcode message length is expressed by 4 bytes. Every byte for an ASCII, and thus it ranges "0-9999". For example, LEN=0x30303137, refer to the ASCII chart for decimal value. 0x30303137=0017 (0x30=0, 0x31=1, 0x37=7). DATA: Barcode message ETX: 0x03. BCC: Parity byte. The algorithm: 1. computation sequence is BCC = [STX] +[LEN] + [DATA] + [ETX] 2. computation method is XOR, byte by byte

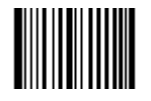

ESC\_AddLen Pack [Pro CMD: 0314040]

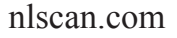

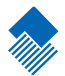

# Batch Programming

Introduction

Batch Programming can integrate a programming sequence into one barcode. Batch Programming Rules:

1. Sub-command is in this format: Programming Command + Parameters

 $2_{\infty}$  Sub-commands are terminated by semicolons. Note that there is no blank between a sub-command and its terminator semicolon.

- 3、"Save Programming" (0000160) to terminate
- 4、 Use Barcode Generator software to make the 2D batch barcode.

For example, to generate a batch barcode for "Illumination Keep ON" (0200030), "Sensor Mode" (0302010), "Sensor Mode Timeout = 2 seconds" (0313000), and "Disable Fixed Length Selection" (0405140) for Interleaved 2 of 5.

0200030; 0302010; 0313000 = 2000; 0405140; 0000160; Generate a batch code.

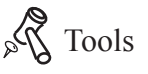

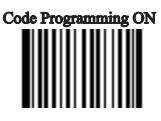

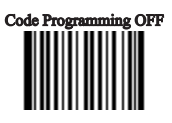

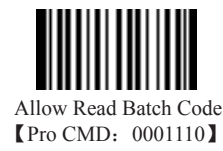

#### How to build a batch command

Batch command can contain many commands. Each command is divided by semicolon. Batch command must be ended with save command.

Command structure: command (+ equal mark + setting information)

The setting command list is provided below

There are 4 setting command modes

1、Setting syntax 1: Command

The most command is the one can be set at one time without the command. e.g.: The command setting the baud rate as 38400 bps: 0100060 The command setting auto barcode reading: 0302010

2、Setting syntax 2: Command + equal mark + number

This command is used for setting the value of parameter, including the longest and shortest length of the barcode, barcode reading delay setting, same delay time setting, sensitive value setting, barcode reading times setting, non-standard parameter, etc.

```
e.g.:
```

The command setting the delay of barcode reading as 3000 ms: 0313000 = 3000The command setting the sensitive value as 10: 0312040 = 10

3、Setting syntax 3: command + equal mark + hex (e.g., 0x101a, 0x2C03)

This command can be used as setting the user-defined prefix, user-defined suffix, ending suffix, CodeID, increase or cancel the barcode length value, information intercepting, etc. Note: every two hexes in the command stand for a setting character e.g.:

Append the fixed length 4 of interleaved 2of 5 to 26:0405160 = 0x041aSetting the suffix information of the ending as CR/LF: 0310000 = 0x040a

4、 Setting syntax 4: command + equal mark+ double quotation marks

If the setting information is viewable character, then this mode of setting is appropriate. e.g.:

The command setting the user-defined prefix information as AUTO-ID : 0300000 = "AUTO-ID"

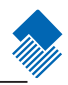

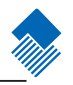

Produce setting code

Make the command list (ended with save command) to a PDF417, QR code or DataMatrix. For example, to produce a batch command means: light Always On, Auto Scan, change delay time to 2 seconds, Disable Fixed Length of I 2 of 5. Firstly find commands as follows 0200030; (light Always On)

0302010; (Auto Scan) 0313000 = 2000; (change delay time to 2 seconds) 0405140; (Disable Fixed Length of I 2 of 5) 0000160; (Save)

The batch setting code (PDF417) is as follow,

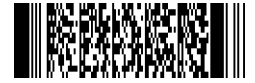

Use batch setting code

Read "Code Programming ON", then read "enable batch setting code", and then read the batch setting code produced just now, finally Read "Code Programming Off"

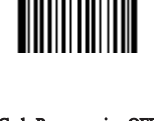

Code Programming ON

Tools

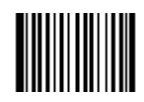

Code Programming ON [Pro CMD: 0006010]

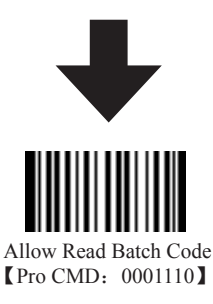

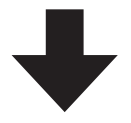

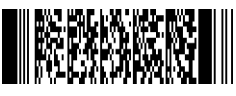

Batch setting code

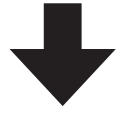

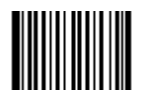

Code Programming OFF [Pro CMD: 0006000]

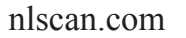

Page 116

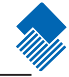

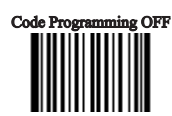

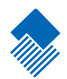

Digit Code

It is must to be read save after read digit code.

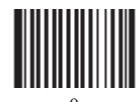

[Pro CMD: 0000000]

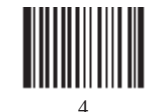

[Pro CMD: 0000040]

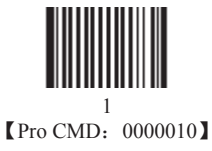

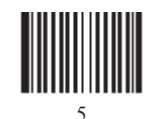

[Pro CMD: 0000050]

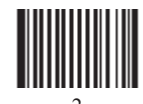

(Pro CMD: 0000020)

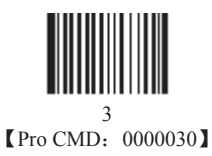

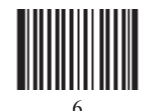

[Pro CMD: 0000060]

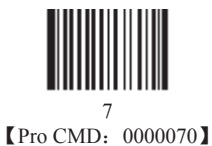

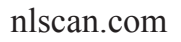

Digit Code

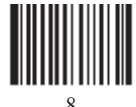

<sup>8</sup> (Pro CMD: 0000080)

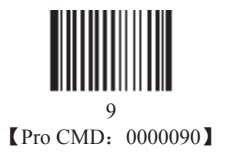

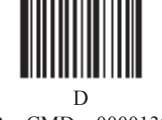

[Pro CMD: 0000120]

[Pro CMD: 0000130]

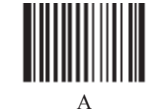

[Pro CMD: 0000100]

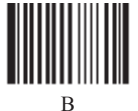

[Pro CMD: 0000110]

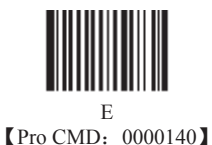

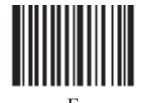

[Pro CMD: 0000150]

nlscan.com

Page 118

Save and Abort

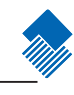

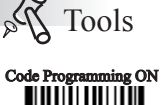

In order to save the received data "Save" has to be read after data transition completed. If error occurs when reading data,

the wrong data can be deleted and the setting up can be done again..

Eg, after a program code is received then '1 2 3" in order is received, if then read "Abort One Data of Current Setting" the "3" will be deleted; if read "Abort One String of Current Setting" the '123' will be deleted; if read

"Abort One String of Current Setting" the '123' will be deleted; if read "Abort Current Setting" both the program code and '123' will be deleted, the device will be on status of "initiating program code"

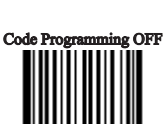

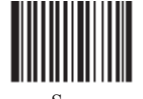

Save [Pro CMD: 0000160]

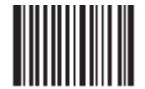

Abort One Data of Current Setting [Pro CMD: 0000170]

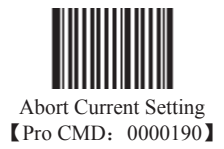

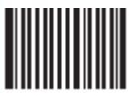

Abort One String of Current Setting [Pro CMD: 0000180]

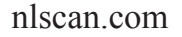

Page 119

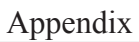

Glossary

#### Introduction

Glossary of Newland Auto-ID Technology & Products

Alphabet

## A B C | D E F | G H I | J K L | M N O | P Q R | S T U V | W X Y Z

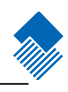

#### Glossary

#### А

#### API

An interface by means of which one software component communicates with or controls another. Usually used to refer to services provided by one software component to another, usually via software interrupts or function calls

#### Aperture

The opening in an optical system defined by a lens or baffle that establishes the field of view.

#### **Application Programming Interface.**

See API.

#### **ANSI Terminal**

A display terminal that follows commands in the ANSI standard terminal language. For example, it uses escape sequences to control the cursor, clear the screen and set colors. Communications programs support the ANSI terminal mode and often default to this terminal emulation for dial-up connections to online services.

#### ASCII

American Standard Code for Information Interchange. A 7 bit-plus-parity code representing 128 letters, numerals, punctuation marks and control characters. It is a standard data transmission code in the U.S.

#### Auto\_discrimination

The ability of an interface controller to determine the code type of a scanned bar code. After this determination is made, the information content is decoded.

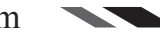

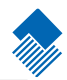

Glossary

#### В

#### Bar

The dark element in a printed bar code symbol.

#### **Bar Code**

A pattern of variable-width bars and spaces which represents numeric or alphanumeric data in machinereadable form. The general format of a bar code symbol consists of a leading margin, start character, data or message character, check character (if any), stop character, and trailing margin. Within this framework, each recognizable symbol uses its own unique format. See Symbols.

#### **Bar Code Density**

The number of characters represented per unit of measurement (e.g., characters per inch).

#### **Bar Height**

The dimension of a bar measured perpendicular to the bar width.

#### Bar Width

Thickness of a bar measured from the edge closest to the symbol start character to the trailing edge of the same bar.

#### BIOS

Basic Input Output System. A collection of ROM-based code with a standard API used to interface with standard PC hardware.

#### Bit

Binary digit. One bit is the basic unit of binary information. Generally, eight consecutive bits compose one byte of data. The pattern of 0 and 1 values within the byte determines its meaning.

#### Bits per Second (bps)

Bits transmitted or received.

#### bps.

See Bits Per Second.

#### Byte

On an addressable boundary, eight adjacent binary digits (0 and 1) combined in a pattern to represent a specific character or numeric value. Bits are numbered from the right, 0 through 7, with bit 0 the low-order bit. One byte in memory is used to store one ASCII character.

#### BOOTP

A protocol for remote booting of diskless devices. Assigns an IP address to a machine and may specify a boot file. The client sends a BOOTP request as a broadcast to the BOOTP server port (67) and the BOOTP server responds using the BOOTP client port (68). The BOOTP server must have a table of all devices, associated MAC addresses and IP addresses.

#### boot or boot-up.

The process a computer goes through when it starts. During boot-up, the computer can run self-diagnostic tests and configure hardware and software.

## nlscan.com

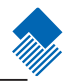

#### Glossary

#### С

#### CDRH

Center for Devices and Radiological Health. A federal agency responsible for regulating laser product safety. This agency specifies various laser operation classes based on power output during operation.

#### **CDRH Class 1**

This is the lowest power CDRH laser classification. This class is considered intrinsically safe, even if all laser output were directed into the eye' s pupil. There are no special operating procedures for this class.

#### **CDRH Class 2**

No additional software mechanisms are needed to conform to this limit. Laser operation in this class poses no danger for unintentional direct human exposure.

#### Character

A pattern of bars and spaces which either directly represents data or indicates a control function, such as a number, letter, punctuation mark, or communications control contained in a message.

#### **Character Set**

Those characters available for encoding in a particular bar code symbol.

#### **Check Digit**

A digit used to verify a correct symbol decode. The scanner inserts the decoded data into an arithmetic formula and checks that the resulting number matches the encoded check digit. Check digits are required for UPC but are optional for other symbols. Using check digits decreases the chance of substitution errors when a symbol is decoded.

#### Codabar

A discrete self-checking code with a character set consisting of digits 0 to 9 and six additional characters: ( - :/, +).

#### Code 128

A high density symbol which allows the controller to encode all 128 ASCII characters without adding extra symbol elements.

#### Code 3 of 9 (Code 39)

A versatile and widely used alphanumeric bar code symbol with a set of 43 character types, including all uppercase letters, numerals from 0 to 9 and 7 special characters (- . / + % \$ and space). The code name is derived from the fact that 3 of 9 elements representing a character are wide, while the remaining 6 are narrow.

#### Code 93

An industrial symbol compatible with Code 39 but offering a full character ASCII set and a higher coding density than Code 39.

#### **Code Length**

Number of data characters in a bar code between the start and stop characters, not including those characters.

Glossary

#### C (continue)

#### **Cold Boot**

A cold boot restarts the mobile computer and erases all user stored records and entries.

#### COM port

Communication port; ports are identified by number, e.g., COM1, COM2.

#### **Continuous Code**

A bar code or symbol in which all spaces within the symbol are parts of characters. There are no inter-character gaps in a continuous code. The absence of gaps allows for greater information density.

#### **Convolution Code**

In telecommunication, a convolution code is a type of error-correcting code in which (a) each m-bit information symbol (each m-bit string) to be encoded is transformed into an n-bit symbol, where m/n is the code rate  $(n \ge m)$  and (b) the transformation is a function of the last k information symbols, where k is the constraint length of the code

#### Cradle

A cradle is used for charging the terminal battery and for communicating with a host computer, and provides a storage place for the terminal when not in use.

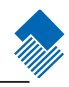

Glossary

#### D

### Data Communications Equipment (DCE)

A device (such as a modem) which is designed to attach directly to a DTE (Data Terminal Equipment) device.

### DCE See Data Communications Equipment.

### DCP See Device Configuration Package.

### Dead Zone

An area within a scanner' s field of view, in which specular reflection may prevent a successful decode.

#### Decode.

To recognize a bar code symbol (e.g., UPC/EAN) and then analyze the content of the specific bar code scanned.

#### Decode Algorithm.

A decoding scheme that converts pulse widths into data representation of the letters or numbers encoded within a bar code symbol.

#### Decryption

Decryption is the decoding and unscrambling of received encrypted data. Also see, Encryption and Key.

#### **Depth of Field**

The range between minimum and maximum distances at which a scanner can read a symbol with a certain minimum element width.

#### **Device Configuration Package**

The Symbol Device Configuration Package provides the Product Reference Guide (PRG), flash partitions, Terminal Configuration Manager (TCM) and the associated TCM scripts. With this package hex images that represent flash partitions can be created and downloaded to the mobile computer.

#### **Discrete** Code

A bar code or symbol in which the spaces between characters (intercharacter gaps) are not part of the code.

#### Discrete 2 of 5

A binary bar code symbol representing each character by a group of five bars, two of which are wide. The location of wide bars in the group determines which character is encoded; spaces are insignificant. Only numeric characters (0 to 9) and START/STOP characters may be encoded.

#### DRAM

Dynamic random access memory.

Glossary

#### Е

#### EAN

European Article Number. This European/International version of the UPC provides its own coding format and symbol standards. Element dimensions are specified metrically. EAN is used primarily in retail.

#### Element

Generic term for a bar or space.

#### **Embedded Operating System**

An embedded operating system is an operating system for embedded computer systems. These operating systems are designed to be very compact and efficient, forsaking many functions that non-embedded computer operating systems provide, and which may not be used by the specialized applications they run. They are frequent also real-time operating systems.

#### **Encoded Area**

Total linear dimension occupied by all characters of a code pattern, including start/stop characters and data.

#### ENQ (RS-232)

ENQ software handshaking is also supported for the data sent to the host.

#### ESD

Electro-Static Discharge

#### F

#### Flash Disk

An additional megabyte of non-volatile memory for storing application and configuration files.

#### Flash Memory.

Flash memory is nonvolatile, semi-permanent storage that can be electronically erased in the circuit and reprogrammed. Series 9000 mobile computers use Flash memory to store the operating system (ROM-DOS), the terminal emulators, and the Citrix ICA Client for DOS.

#### File Transfer Protocol (FTP)

A TCP/IP application protocol governing file transfer via network or telephone lines. See TCP/IP

#### FTP. See File Transfer Protocol

#### **Flash Memory**

Flash memory is responsible for storing the system firmware and is non-volatile. If the system power is cut off, the data will not be lost.

Glossary

#### Н

#### Hard Reset. See Cold Boot.

#### Hz

Hertz; A unit of frequency equal to one cycle per second.

#### **Host Computer**

A computer that serves other terminals in a network, providing such services as computation, database access, supervisory programs and network control.

#### Ι

#### IDE

Intelligent drive electronics. Refers to the solid-state hard drive type.

#### IEC

International Electrotechnical Commission. This international agency regulates laser safety by specifying various laser operation classes based on power output during operation.

#### IEC (825) Class

This is the lowest power IEC laser classification. Conformity is ensured through a software restriction of 120 seconds of laser operation within any 1000 second window and an automatic laser shutdown if the scanner's oscillating mirror fails.

#### Interleaved 2 of 5

A binary bar code symbol representing character pairs in groups of five bars and five interleaved spaces. Interleaving provides for greater information density. The location of wide elements (bar/ spaces) within each group determines which characters are encoded. This continuous code type uses no inter- character spaces. Only numeric (0 to 9) and START/STOP characters may be encoded.

IOCTL Input/Output Control.

#### Intercharacter Gap

The space between two adjacent bar code characters in a discrete code.

#### Interleaved Bar Code.

A bar code in which characters are paired together, using bars to represent the first character and the intervening spaces to represent the second.

#### Interleaved 2 of 5

A binary bar code symbol representing character pairs in groups of five bars and five interleaved spaces. Interleaving provides for greater information density. The location of wide elements (bar/spaces) within each group determines which characters are encoded. This continuous code type uses no intercharacter spaces. Only numeric (0 to 9) and START/STOP characters may be encoded.

#### Internet Protocol Address. See IP.

nlscan.com

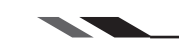

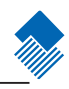

Glossary

#### I (continue)

#### I/O Ports

Interface the connection between two devices, defined by common physical characteristics, signal characteristics, and signal meanings. Types of interfaces include RS-232 and PCMCIA.

#### **Input/Output Ports**

I/O ports are primarily dedicated to passing information into or out of the terminal' s memory. Series 9000 mobile computers include Serial and USB ports.

#### IP

Internet Protocol. The IP part of the TCP/IP communications protocol. IP implements the network layer (layer 3) of the protocol, which contains a network address and is used to route a message to a different network or subnetwork.

IP accepts "packets" from the layer 4 transport protocol (TCP or UDP), adds its own header to it and delivers a "datagram" to the layer 2 data link protocol. It may also break the packet into fragments to support the maximum transmission unit (MTU) of the network.

#### **IP Address**

(Internet Protocol address) The address of a computer attached to an IP network. Every client and server station must have a unique IP address. A 32-bit address used by a computer on a IP network. Client workstations have either a permanent address or one that is dynamically assigned to them each session. IP addresses are written as four sets of numbers separated by periods; for example, 204.171.64.2.

#### IPX/SPX

Internet Package Exchange/Sequential Packet Exchange. A communications protocol for Novell. IPX is Novell's Layer 3 protocol, similar to XNS and IP, and used in NetWare networks. SPX is Novell's version of the Xerox SPP protocol.

#### IS-95

Interim Standard 95. The EIA/TIA standard that governs the operation of CDMA cellular service. Versions include IS-95A and IS-95B. See CDMA.

#### J

### Κ

#### Key

A key is the specific code used by the algorithm to encrypt or decrypt the data. Also see, Encryption and Decrypting.

nlscan.com

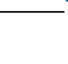

Glossary

#### L

#### Laser scanner

A type of bar code reader that uses a beam of laser light.

#### LASER

Light Amplification by Stimulated Emission of Radiation. The laser is an intense light source. Light from a laser is all the same frequency, unlike the output of an incandescent bulb. Laser light is typically coherent and has a high energy density.

#### Laser Diode

A gallium-arsenide semiconductor type of laser connected to a power source to generate a laser beam. This laser type is a compact source of coherent light.

#### LCD. See Liquid Crystal Display.

#### **LED** Indicator

A semiconductor diode (LED - Light Emitting Diode) used as an indicator, often in digital displays. The semiconductor uses applied voltage to produce light of a certain frequency determined by the semiconductor' s particular chemical composition.

#### Liquid Crystal Display (LCD)

A display that uses liquid crystal sealed between two glass plates. The crystals are excited by precise electrical charges, causing them to reflect light outside according to their bias. They use little electricity and react relatively quickly. They require external light to reflect their information to the user.

#### Light Emitting Diode. See LED.

Glossary

#### Μ

MC. Mobile Computer.

#### MDN

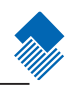

Mobile Directory Number. The directory listing telephone number that is dialed (generally using POTS) to reach a mobile unit. The MDN is usually associated with a MIN in a cellular telephone -- in the US and Canada, the MDN and MIN are the same value for voice cellular users. International roaming considerations often result in the MDN being different from the MIN.

#### MIL

1 mil = 1 thousandth of an inch.

#### MIN

Mobile Identification Number. The unique account number associated with a cellular device. It is broadcast by the cellular device when accessing the cellular system.

#### Misread (Mis-decoded).

A condition which occurs when the data output of a reader or interface controller does not agree with the data encoded within a bar code symbol.

#### Mobile Computer.

In this text, mobile computer refers to the Symbol Series 9000 wireless portable computer. It can be set up to run as a stand-alone device, or it can be set up to communicate with a network, using wireless radio technology.

Glossary

#### Ν

#### Nonvolatile memory (NOVRAM)

Non-volatile memory, novolatile memory, NVM or non-volatile storage, is computer memory that can retain the stored information even when not powered.

#### Nominal

The exact (or ideal) intended value for a specified parameter. Tolerances are specified as positive and negative deviations from this value.

#### Nominal Size.

Standard size for a bar code symbol. Most UPC/EAN codes are used over a range of magnifications (e.g., from 0.80 to 2.00 of nominal).

NVM. Non-Volatile Memory.

0

#### ODI. See Open Data-Link Interface.

#### **Open Data-Link Interface (ODI)**

Novell's driver specification for an interface between network hardware and higher-level protocols. It supports multiple protocols on a single NIC (Network Interface Controller). It is capable of understanding and translating any network information or request sent by any other ODI-compatible protocol into something a NetWare client can understand and process.

#### **Open System Authentication**

Open System authentication is a null authentication algorithm.

#### **Opto-isolator (Optical Coupler, OC) Chipset**

In electronics, an opto-isolator (or optical isolator, optocoupler, photocoupler, or photoMOS) is a device that uses a short optical transmission path to transfer a signal between elements of a circuit, typically a transmitter and a receiver, while keeping them electrically isolated---since the signal goes from an electrical signal to an optical signal back to an electrical signal, electrical contact along the path is broken.

#### Glossary

#### Р

### PAN

Personal area network. Using Bluetooth wireless technology, PANs enable devices to communicate wirelessly. Generally, a wireless PAN consists of a dynamic group of less than 255 devices that communicate within about a 33-foot range. Only devices within this limited area typically participate in the network.

#### Parameter

A variable that can have different values assigned to it.

### PC Card

A plug-in expansion card for laptop computers and other devices, also called a PCMCIA card. PC Cards are 85.6mm long x 54 mm wide, and have a 68 pin connector. There are several different kinds: Type I; 3.3 mm high; use - RAM or Flash RAM Type II; 5 mm high; use - modems, LAN adaptors Type III; 10.5 high; use - Hard Disks

#### PCMCIA

Personal Computer Memory Card Interface Association. See PC Card.

Percent Decode

The average probability that a single scan of a bar code would result in a successful decode. In a well-designed bar code scanning system, that probability should approach near 100%.

#### Pixel

In digital imaging, a pixel is the smallest piece of information in an image. Pixels are normally arranged in a regular 2-dimensional grid, and are often represented using dots, squares, or rectangles. Each pixel is a sample of an original image, where more samples typically provide a more accurate representation of the original. The intensity of each pixel is variable; in color systems, each pixel has typically three or four components such as red, green, and blue, or cyan, magenta, yellow, and black.

#### PING

(Packet Internet Groper) An Internet utility used to determine whether a particular IP is online. It is used to test and debug a network by sending out a packet and waiting for a response.

#### Print Contrast Signal (PCS)

Measurement of the contrast (brightness difference) between the bars and spaces of a symbol. A minimum PCS value is needed for a bar code symbol to be scannable. PCS = (RL - RD) / RL, where RL is the reflectance factor of the background and RD the reflectance factor of the dark bars.

#### **Programming Mode**

The state in which a scanner is configured for parameter values. See Scanning Mode.

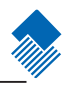

#### Glossary

#### Q

#### **Quiet Zone**

A clear space, containing no dark marks, which precedes the start character of a bar code symbol and follows the stop character.

#### QWERTY.

A standard keyboard commonly used on North American and some European PC keyboards. "QWERTY" refers to the arrangement of keys on the left side of the third row of keys.

#### R

#### RAM

Random Access Memory. Data in RAM can be accessed in random order, and quickly written and read.

#### Reflectance

Amount of light returned from an illuminated surface.

#### Resolution

The narrowest element dimension which is distinguished by a particular reading device or printed with a particular device or method.

#### RF

Radio Frequency.

#### ROM

Read-Only Memory. Data stored in ROM cannot be changed or removed.

#### Router

A device that connects networks and supports the required protocols for packet filtering. Routers are typically used to extend the range of cabling and to organize the topology of a network into subnets. See Subnet.

#### **RS-232**

An Electronic Industries Association (EIA) standard that defines the connector, connector pins, and signals used to transfer data serially from one device to another.

## nlscan.com

Glossary

#### S

#### Scan Area.

Area intended to contain a symbol.

#### Scanner.

An electronic device used to scan bar code symbols and produce a digitized pattern that corresponds to the bars and spaces of the symbol. Its three main components are: 1) Light source (laser or photoelectric cell): illuminates a bar code; 2) Photodetector: registers the difference in reflected light (more light reflected from spaces); 3) Signal conditioning circuit: transforms optical detector output into a digitized bar pattern.

#### **Scanning Mode**

The scanner is energized, programmed and ready to read a bar code.

#### **Scanning Sequence**

A method of programming or configuring parameters for a bar code reading system by scanning bar code menus.

#### SDK.

Software Development Kit

#### Self-Checking Code

A symbol that uses a checking algorithm to detect encoding errors within the characters of a bar code symbol.

#### Shared Key

Shared Key authentication is an algorithm where both the AP and the MU share an authentication key.

#### SHIP

Symbol Host Interface Program.

#### SID

System Identification code. An identifier issued by the FCC for each market. It is also broadcast by the cellular carriers to allow cellular devices to distinguish between the home and roaming service.

#### SMDK.

Symbol Mobility Developer's Kit.

#### Soft Reset. See Warm Boot.

#### Space

The lighter element of a bar code formed by the background between bars.

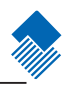

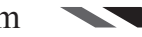

Glossary

#### S (continue)

#### **Specular Reflection**

The mirror-like direct reflection of light from a surface, which can cause difficulty decoding a bar code.

#### Start/Stop Character.

A pattern of bars and spaces that provides the scanner with start and stop reading instructions and scanning direction. The start and stop characters are normally to the left and right margins of a horizontal code.

#### STEP.

Symbol Terminal Enabler Program.

#### Subnet

A subset of nodes on a network that are serviced by the same router. See Router.

#### Subnet Mask

A 32-bit number used to separate the network and host sections of an IP address. A custom subnet mask subdivides an IP network into smaller subsections. The mask is a binary pattern that is matched up with the IP address to turn part of the host ID address field into a field for subnets. Default is often 255.255.255.0.

#### Substrate

A foundation material on which a substance or image is placed.

#### SVTP

Symbol Virtual Terminal Program.

#### Symbol

A scannable unit that encodes data within the conventions of a certain symbol, usually including start/stop characters, quiet zones, data characters and check characters.

#### Symbol Aspect Ratio

The ratio of symbol height to symbol width.

#### Symbol Height

The distance between the outside edges of the quiet zones of the first row and the last row.

#### Symbol Length

Length of symbol measured from the beginning of the quiet zone (margin) adjacent to the start character to the end of the quiet zone (margin) adjacent to a stop character.

#### Symbology

The structural rules and conventions for representing data within a particular bar code type (e.g. UPC/EAN, qwCode 39, PDF417, etc.).

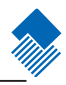

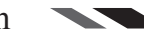

#### Glossary

#### Т

#### TCP/IP

(Transmission Control Protocol/Internet Protocol) A communications protocol used to internetwork dissimilar systems. This standard is the protocol of the Internet and has become the global standard for communications, TCP provides transport functions, which ensures that the total amount of bytes sent is received correctly at the other end.

UDP is an alternate transport that does not guarantee delivery. It is widely used for real-time voice and video transmissions where erroneous packets are not retransmitted. IP provides the routing mechanism. TCP/IP is a routable protocol, which means that all messages contain not only the address of the destination station, but the address of a destination network. This allows TCP/IP messages to be sent to multiple networks within an organization or around the world, hence its use in the worldwide Internet. Every client and server in a TCP/IP network requires an IP address, which is either permanently assigned or dynamically assigned at startup.

#### Telnet

A terminal emulation protocol commonly used on the Internet and TCP/IP-based networks. It allows a user at a terminal or computer to log onto a remote device and run a program. Terminal. See Mobile Computer.

#### Terminate and Stay Resident (TSR).

A program under DOS that ends its foreground execution to remain resident in memory to service hardware/ software interrupts, providing background operation. It remains in memory and may provide services on behalf of other DOS programs.

#### **Terminal Emulation**

A "terminal emulation" emulates a character-based mainframe session on a remote non-mainframe terminal, including all display features, commands and function keys. The VC5000 Series supports Terminal Emulations in 3270, 5250 and VT220.

#### TFTP

(Trivial File Transfer Protocol) A version of the TCP/IP FTP (File Transfer Protocol) protocol that has no directory or password capability. It is the protocol used for upgrading firmware, downloading software and remote booting of diskless devices.

#### Tolerance

Allowable deviation from the nominal bar or space width.

Transmission Control Protocol/Internet Protocol. See TCP/IP

**Trivial File Transfer Protocol. See TFTP** 

**TSR** See Terminate and Stav Resident.

#### Glossary

#### U

#### UPC.

Universal Product Code. A relatively complex numeric symbol. Each character consists of two bars and two spaces, each of which is any of four widths. The standard symbol for retail food packages in the United States.

#### UDP

User Datagram Protocol. A protocol within the IP protocol suite that is used in place of TCP when a reliable delivery is not required. For example, UDP is used for real-time audio and video traffic where lost packets are simply ignored, because there is no time to retransmit. If UDP is used and a reliable delivery is required, packet sequence checking and error notification must be written into the applications.

#### V

Visible Laser Diode (VLD) A solid state device which produces visible laser light.

#### W

#### Warm Boot

A warm boot restarts the mobile computer by closing all running programs. All data that is not saved to flash memory is lost.

Х

Y

Ζ

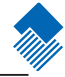
## Revisions

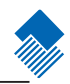

| Version             | Data Source | Description | Date     | Approved |
|---------------------|-------------|-------------|----------|----------|
| Pre-release version |             |             | 20090826 |          |
|                     |             |             |          |          |
|                     |             |             |          |          |
|                     |             |             |          |          |
|                     |             |             |          |          |
|                     |             |             |          |          |